### Dealing with Materials Data: Collection, Analysis and Interpretation Professor M. P. Gururanjan Professor Hina A Gokhale Department of Metallurgical Engineering and Materials Science Indian Institute of Technology, Bombay Lecture No 22 Dealing with distributions: Grain size data

Welcome to this course on Dealing with Materials Data, we are going to look at the collection analysis and interpretation of materials data. We have already done one module on introduction to R, and we are learning now how to use R to do descriptive statistics.

(Refer Slide Time: 0:35)

| Presenting experimental results: dealing with distributions | Module. Descriptive statistic | 3                                |  |
|-------------------------------------------------------------|-------------------------------|----------------------------------|--|
|                                                             | Presenting experimental resu  | ults: dealing with distributions |  |
|                                                             |                               |                                  |  |

And in this we are going to look at how to present experimental results and we have already seen how to present experimental results taking the conductivity of ETP copper as an example. So, there were 20 measurements, and we presented those measurements in many different ways and we have also found, those are rank based reports like histograms and dot charts and things like that.

And then we also made the summary of the data. We have also prepared summary based reports like mean and the standard deviation and variance and quantities like that, quantiles and quantities like that. So, in this session, we are going to look at another very common data that you would see in material science and engineering. Which has a slightly different character compared to the previous data that we looked at, namely the conductivity of ETP copper.

(Refer Slide Time: 1:32)

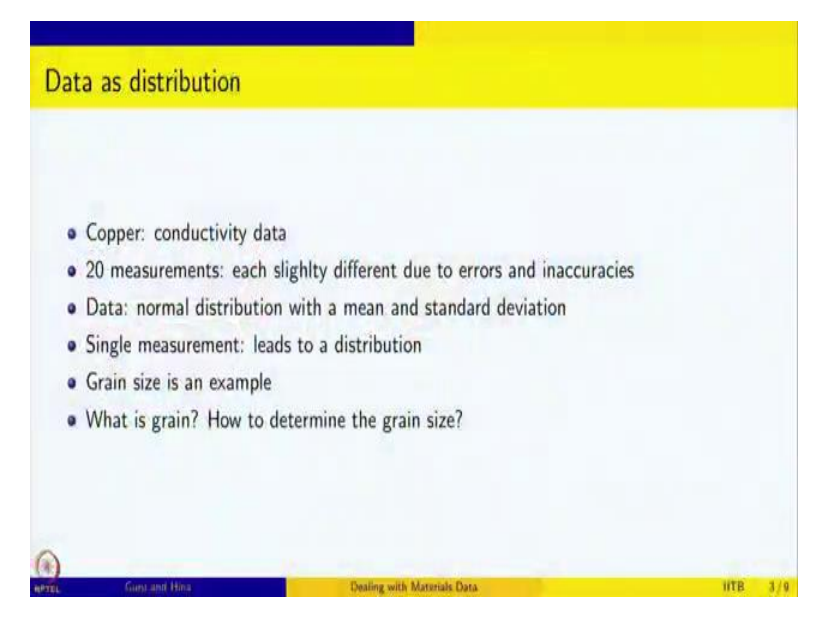

So, let us take a look at that. And when we looked at copper conductivity data, there were about 20 measurements, and each was slightly different due to errors and inaccuracies and the data itself was a normal distribution and the mean was the value that we reported as the conductivity and standard deviation said how much spread is there about this mean in the data.

When you do experiments, if you repeat the experiments, what are the values and how much away are they from the mean. So, this, these are the two quantities that completely describe the data. So, we reported the conductivity itself as mean 101.3 plus or minus standard deviation. It was either point 1 or 0.1 percent in this case both the relative error and absolute terror happened to be same numerically, but you can report it in either ways.

However, sometimes a single measurement leads to a distribution of values. Grain size is an example. So, we will look at what is a grain and how do we determine grain size? So, that is what we will look at now.

(Refer Slide Time: 2:46)

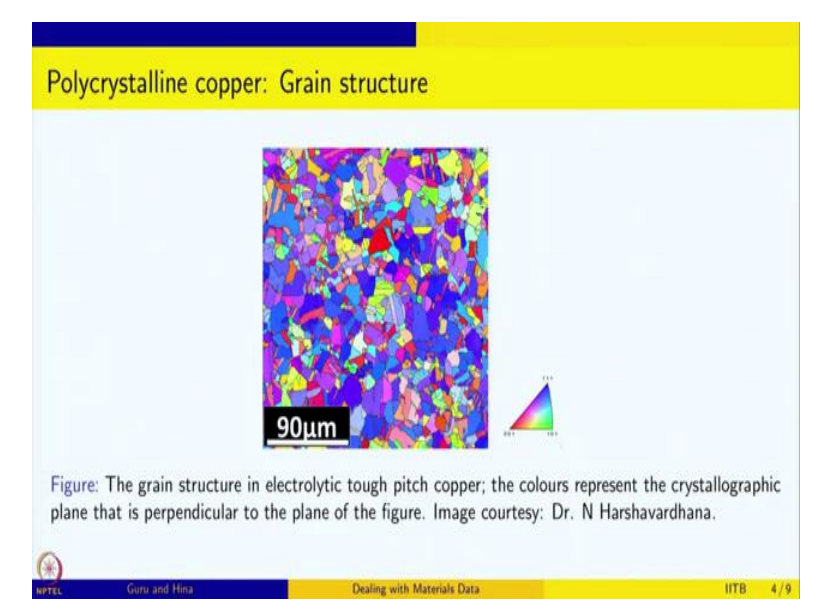

This shows the example of polycrystalline copper and the colors represent different grains. So, this is basically the grain structure in polycrystalline copper. This is the same electronic tough pitch copper on which the conductivity measurements have been made by Doctor Harshvardhana. This is actually taken from his thesis.

And there is a color triangle here and this triangle tells you that if you see a grain which is colored red for example, that means that perpendicular to the plane of this screen, this grain has {001} family of planes the normal is (001). Similarly, if you see any blue colored the grain that means, that that grain is oriented in such a way that the in the plane of this screen perpendicular to that is the normal of (111).

So, this is basically 111 plane and the normal leaves the normal to the plane and so, that is what is colored as blue, so, near about these, then the color slightly changes. So, anything that is bluish basically means that the normal perpendicular to the plane of this figure is given by that family of planes and so this represents the grain structure. And this is for 101 family we use the green. So, it is you can see that it is mostly blue and some red and some green, yellow and things like that.

So, this is the grain structure. Now, in order to say what is the size of grains in a material, so you can see this is one single measurement, it is one single micrograph, and it gives you the grain's shape, size and distribution and if you look at the different grains, they all have different sizes. For example, there are some intermediate sized ones, there are big ones, and there are very small ones.

For example, this is very small. So, you can see that there is a variety of grain sizes that are coming out of one single measurement and this is very, very common. So, most of the materials are polycrystalline metallic materials and alloys are polycrystalline and one typically measures the grain size and as you can see, it is not sufficient to give a number and a standard deviation as in the case of conductivity, because in the case of conductivity most of the values were lying slightly away from the mean and that deviation was because of random errors or uncertainties in our measurement, but that is not the case here, the grain size itself is distributed.

And so we need to give this information so sometimes just giving the mean and standard deviation might not be sufficient or might not represent the true nature of what you are measuring or observing.

(Refer Slide Time: 5:45)

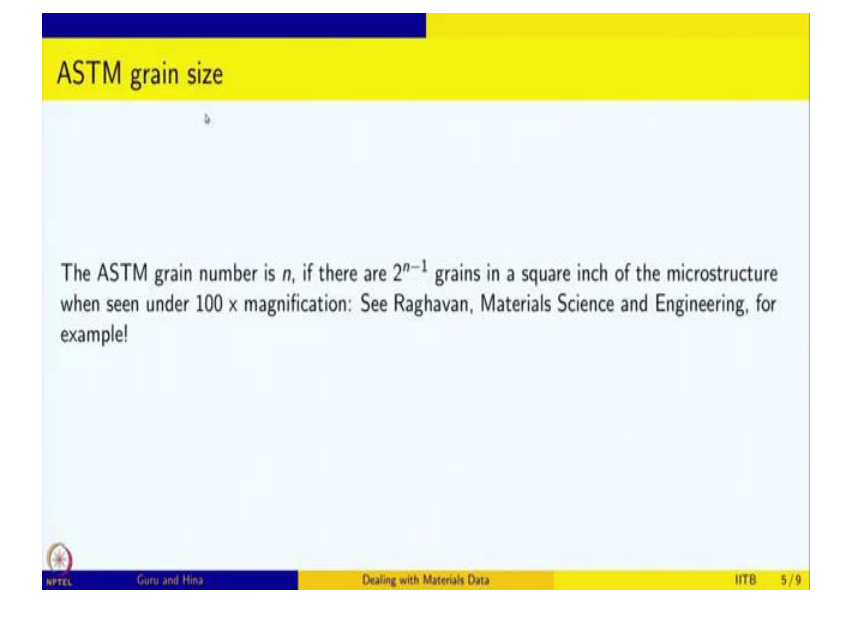

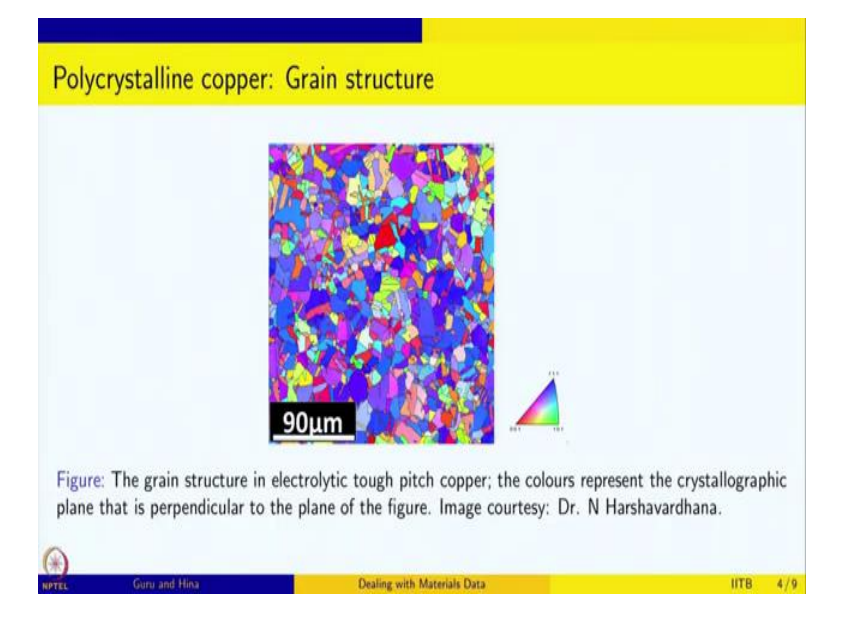

So, there is this concept called ASTM grain size and it is basically a number indicating what is the grain size in a material and it is defined as follows. So, you take the microstructure under 100 magnification and in that 100 times magnification microstructure, you take 1 square inch, count the number of grains and ASTM grain number is the n if there are 2 to the power n minus 1 grains in that square.

So, we basically take a micrograph and we make sure that the magnification is 100x, and then we take 1 square inch of that and count the number of grains and based on that, then we give a number and this is called ASTM grain number for that microstructure or for that material.

And this is described in detail in Raghavan's book on "Material Science and Engineering" for example. So, so, we have this grain structure and we have the grain size measured by the ASTM grain number.

(Refer Slide Time: 6:49)

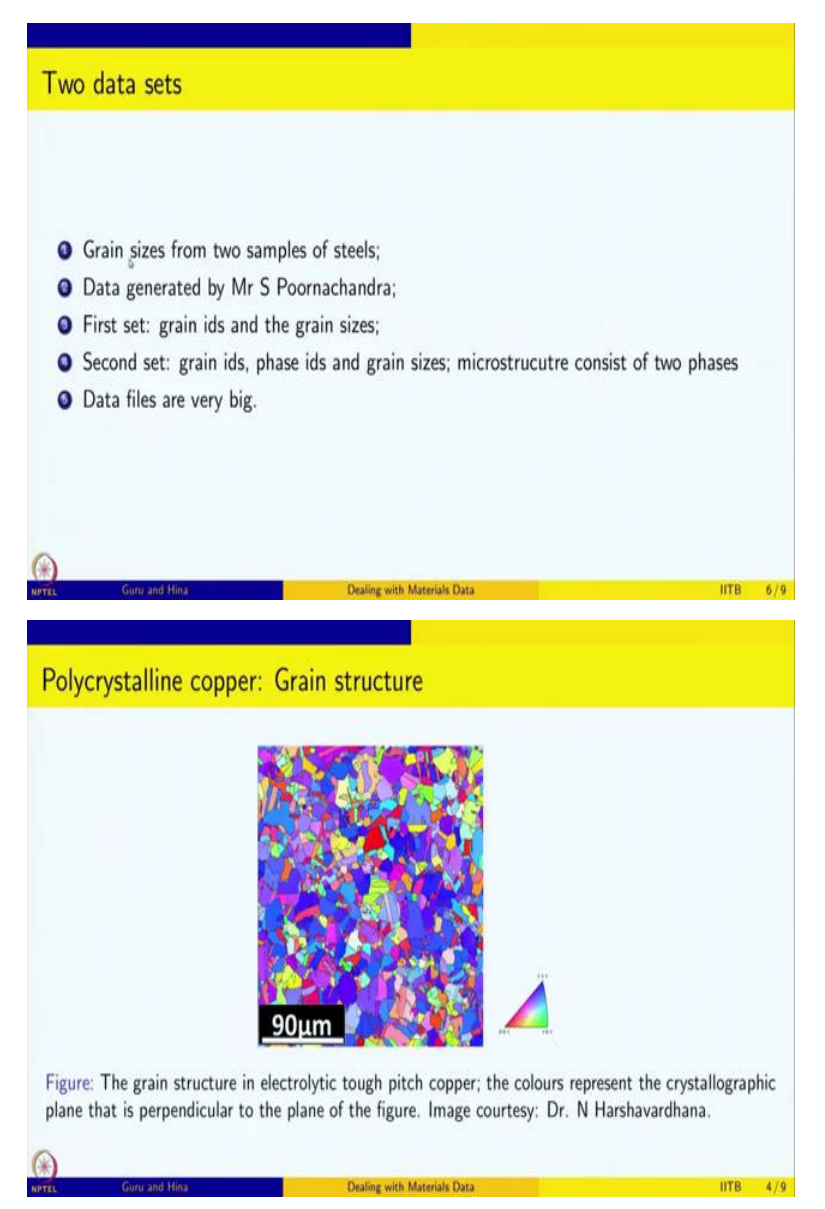

And I am going to show two data sets. Both datasets give grain sizes in some steels, and these are two different samples of steels. And this data is generated by Mr. S Poornachandra, who is a PhD student at IIT Bombay and he has given me this data set and the first set has grain ids and grain sizes, I will show you the data set itself, we will open it in Libre Office and see and the second set is slightly more involved because the second set is for a steel which consists of two phases.

So, in addition to grain id you also have a phase id. So, it either say that this is grain of phase 1 or grain of phase 2 and then it will give the size of that grain, ok. That is because the micro structure consists of two phases.

On the other hand, if you look at copper for example, it is a single phase everything is copper and then we are getting the grains sizes. But, sometimes it can happen that there is more than 1 phase and this is true for most of the alloys that are used in engineering application. Hardly any of them are single phase materials. So, they will always have more than 1 phase.

And the second set is given to, to deal with such scenarios. So, you have in addition two grain ids and grain sizes, also the phase ids. These data files are very big. As you will see, it is no longer practical to enter these numbers by hand. Fortunately for us, these are data files that are generated from the computer.

So, you can save them in the CSV format, which is what Mr. S Poornachandra has done and given the data files to us for our study, and we are going to load this CSV data file and we are going to do the analysis on that.

(Refer Slide Time: 8:45)

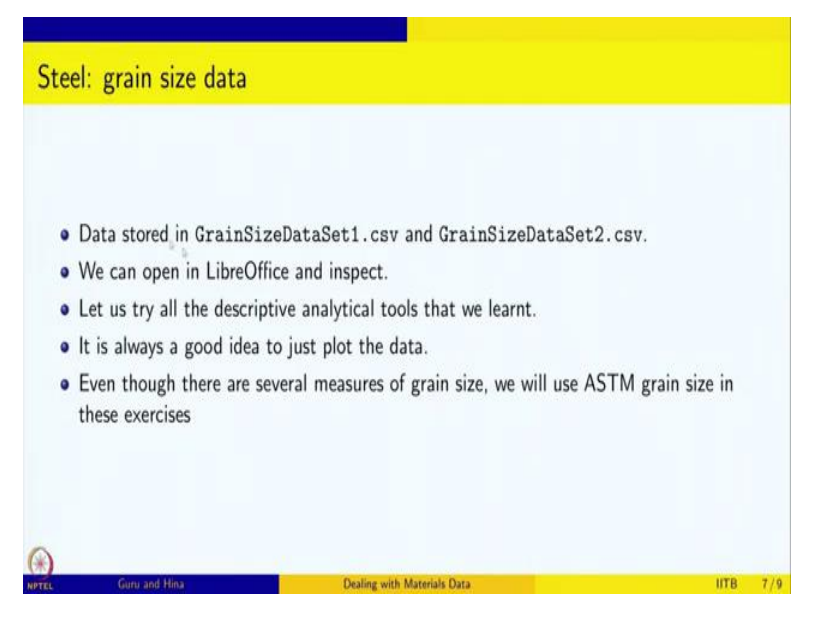

So, the two data sets, one is called grainsizedataset1.csv and the other one is called grainsizedataset2.csv. So, as you might have noticed, we want to give names as much as possible which are intuitive and easy to understand and clear to follow. So, we are willing to open these files in Libre Office and inspect so let us do that.

(Refer Slide Time: 9:11)

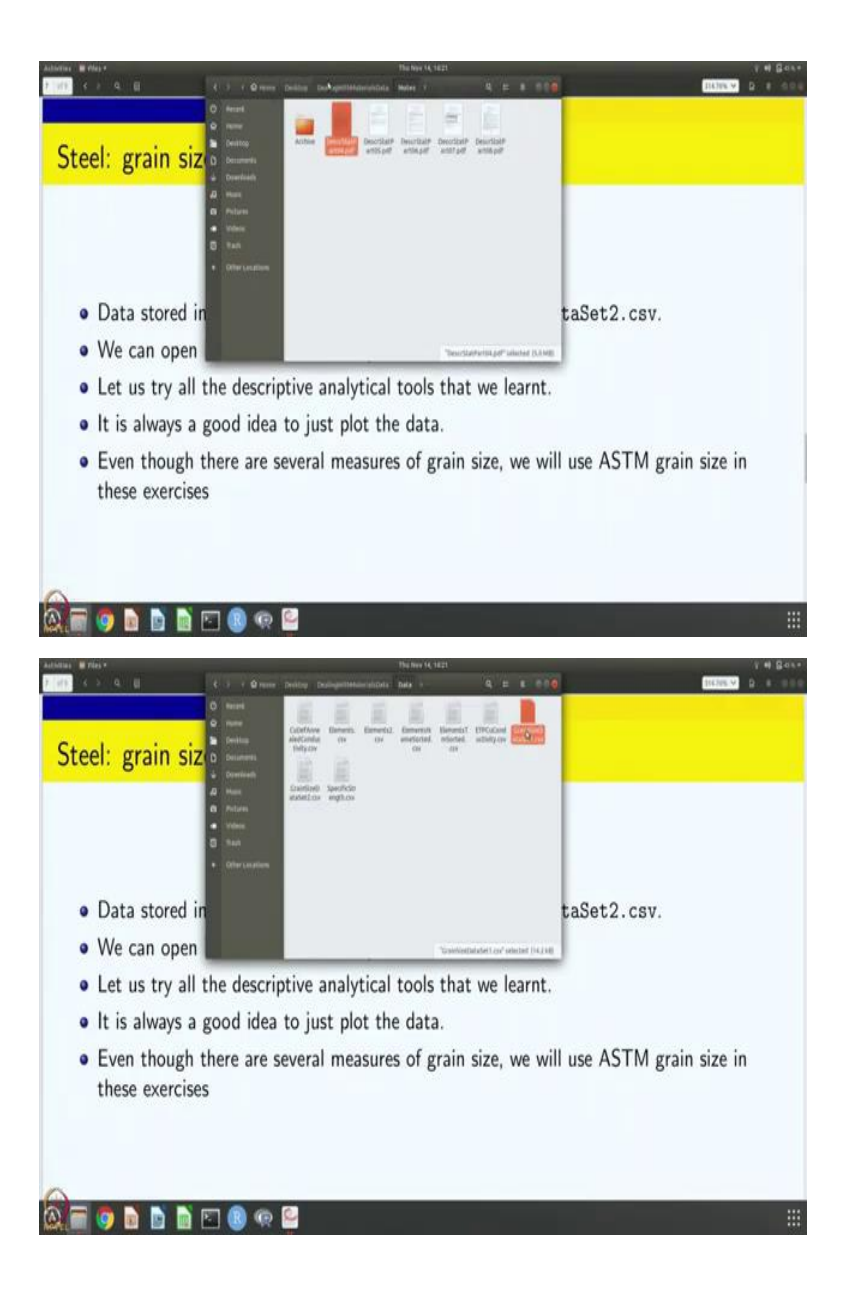

| Autorities B Libreoffice Call *                                                                                 |                       | The New 14, 1821                          |                               | Y # 845  |
|----------------------------------------------------------------------------------------------------|-----------------------|-------------------------------------------|-------------------------------|----------|
|                                                                                                    |                       | Grainbastickitett.cov - Likespittice Cale |                               |          |
|                                                                                                    | 44 Q 9 H-1-21         | 1 9 8 0 0 0 × 2 0 0 0 1                   | 1                             |          |
| thesterier • 10 • a a a A                                                                                       |                       | -% as 🖸 🐮 🚛 🎟 🔠 - 🛱 - 🔜 - 📑 -             |                               |          |
| Al • & Z = integer identifying                                                                                  | (real                 |                                           |                               |          |
| late and identifying or                                                                                         | ala Number of monous  | i .                                       | C                             | Discusto |
| integer identifying gr                                                                                          | ain inumber of measur | ement points in the grain Are             | ea of grain in square microns | Diametei |
| 1                                                                                                    | 1                     | 3                                         | 0.00935                       | ( I      |
| 1                                                                                                    | 2                     | 7692.4                                    | 0E+//0-                       |          |
|                                                                                                    | 3                     | 130                                       | 0.405                         | 1        |
| x                                                                                                    | 4                     | 833 2.6                                   | 0E+//0-                       |          |
|                                                                                                    | 5                     | 1535 4.7                                  | 9E+//0-                       |          |
| ,                                                                                                    | 6                     | 2178 6.7                                  | 9E+//0-                       |          |
| 1                                                                                                    | 7                     | 4                                         | 0.0125                        |          |
|                                                                                                    | 8                     | 304                                       | 0.948                         |          |
|                                                                                                    | 9                     | 500 1.5                                   | 6E+//0-                       |          |
|                                                                                                    | 10                    | 5520 1.7                                  | 2E+//0-                       |          |
| w.                                                                                                    | 11                    | 6182 1.9                                  | 3E+//0-                       |          |
| 0                                                                                                    | 12                    | 107                                       | 0.334                         |          |
| 14                                                                                                    | 13                    | 730 2.2                                   | 8E+//0-                       |          |
| 15                                                                                                    | 14                    | 69                                        | 0.215                         |          |
| The second second second second second second second second second second second second second second second se |                       |                                           |                               |          |

....

Note Constant County of Note County of Note County

| Autorius B chreomice cals =                        | The free 14<br>Costellarited at Art 1 cm        | ( 1821<br>- Libertoffeet Cala                                                                                                    |                           | V 4 5  |
|----------------------------------------------------|-------------------------------------------------|----------------------------------------------------------------------------------------------------|---------------------------|--------|
| te bill Vice ment Formet Sight Sheet fiels fiels W | united made                                     |                                                                                                    |                           |        |
| 8·8·8·388 * 9 * • *                                | 1 10 0 M 10 10 10 10 10 10 10 10 10 10 10 10 10 | 2 = 2 章 公司 · 目 目                                                                                                    |                           |        |
| uberation fan * 10 • a d à à · · ·                 | P 9 4 5 - 0 0 0 9 % % 40 0 % 4 0                | ■■ 田・原・■・■・                                                                                                    |                           |        |
| t · · · · · · · · · · · · · · · · · · ·            |                                                 | 6                                                                                                    |                           |        |
| Number of measuremen                               | t points in the grain Area of grair             | n in square microns                                                                                                    | Diameter of grain in micr | ons AS |
|                                                    | 3                                               | 0.00935                                                                                                    |                           | 0.11   |
|                                                    | 769 2.40E+//0-                                  |                                                                                                    |                           | 1.75   |
|                                                    | 130                                             | 0.405                                                                                                    |                           | 0.72   |
|                                                    | 833 2.60E+//0-                                  |                                                                                                    |                           | 1.82   |
|                                                    | 1535 4.79E+//0-                                 |                                                                                                    |                           | 2.47   |
|                                                    | 2178 6.79E+//0-                                 |                                                                                                    |                           | 2.94   |
|                                                    | 4                                               | 0.0125                                                                                                    |                           | 0.13   |
|                                                    | 304                                             | 0.948                                                                                                    |                           | 1.1    |
|                                                    | 500 1.56E+//0-                                  |                                                                                                    |                           | 1.41   |
|                                                    | 5520 1.72E+//0-                                 |                                                                                                    |                           | 4.68   |
|                                                    | 6182 1.93E+//0-                                 |                                                                                                    |                           | 4.95   |
|                                                    | 107                                             | 0.334                                                                                                    |                           | 0.65   |
|                                                    | 730 2.28E+//0-                                  |                                                                                                    |                           | 1.7    |
|                                                    | 69                                              | 0.215                                                                                                    |                           | 0.52   |
| 1.5 + Evittudental                                 |                                                 |                                                                                                    |                           |        |
|                                                    | amatted Display (1 Henth Case 🛛                 | COLO 1                                                                                                    | a la la company           |        |
|                                                    |                                                 | A LOUGH AND A LOUGH AND AN A LOUGH AND A LOUGH AND A LOUGH AND A LOUGH AN A LOUGH AND AND A LOUGH AND AND A LOUGH AND A LOUGH AND AND A LOUGH AND AND AND A LOUGH AND AND AND AND AND AND AND AND AND AND |                           |        |

| • E Z = Althermore            |                              |                 |   |  |
|-------------------------------|------------------------------|-----------------|---|--|
| rea of grain in square micror | biameter of grain in microns | ASTM grain size | 6 |  |
| 0.009                         | 35 0.11                      | 23.7            |   |  |
| 40E+//0-                      | 1.75                         | 15.7            |   |  |
| 0.4                           | 05 0.72                      | 18.3            |   |  |
| 60E+//0-                      | 1.82                         | 15.6            |   |  |
| 79E+//0-                      | 2.47                         | 14.7            |   |  |
| 79E+//0-                      | 2.94                         | 14.2            |   |  |
| 0.01                          | 25 0.13                      | 23.3            |   |  |
| 0.9                           | 48 1.1                       | . 17.1          |   |  |
| 56E+//0-                      | 1.41                         | . 16.3          |   |  |
| 72E+//0-                      | 4.68                         | 12.9            |   |  |
| 93E+//0-                      | 4.95                         | 12.7            |   |  |
| 0.3                           | 34 0.65                      | 18.6            |   |  |
| 28E+//0-                      | 1.7                          | 15.8            |   |  |
|                               |                              |                 |   |  |

So, let me go to the data and let us open grainsizedataset1.csv, and so there is this column integer identifying grain like 1, 2, 3, 4 etc. and these are the number of measurement points in the grain and the area of grain in square microns is given. So, this is also a measure of the grain size, you can give the area of the grain in, in square microns and then you can also give let us go here, the diameter of the grain in micron.

So, obviously, as you are seen the grains are not circular or spherical, but you can get the equivalent circle of this area, what is going to be the diameter of such a circle. So, it is possible to give an equal and diameter for grains, that is one way of defining an equivalent diameter, but that need not be the only way, but this is again another measure this is, this is an area measure, this is a length to measure.

So, we also have the ASTM grain size, which is like a number so, you can also give a number of measures. So, there are three different measures of grain sizes that we see here and one is the area measure, the other one is some length measure, the other one is a number. And for our analysis, we are going to use the ASTM grain size with the integer identifying grain. So, this is one single data set and it already gives you large number of grain sizes and so we are interested in looking at the distribution. So, the data itself is distribution.

## (Refer Slide Time: 10:55)

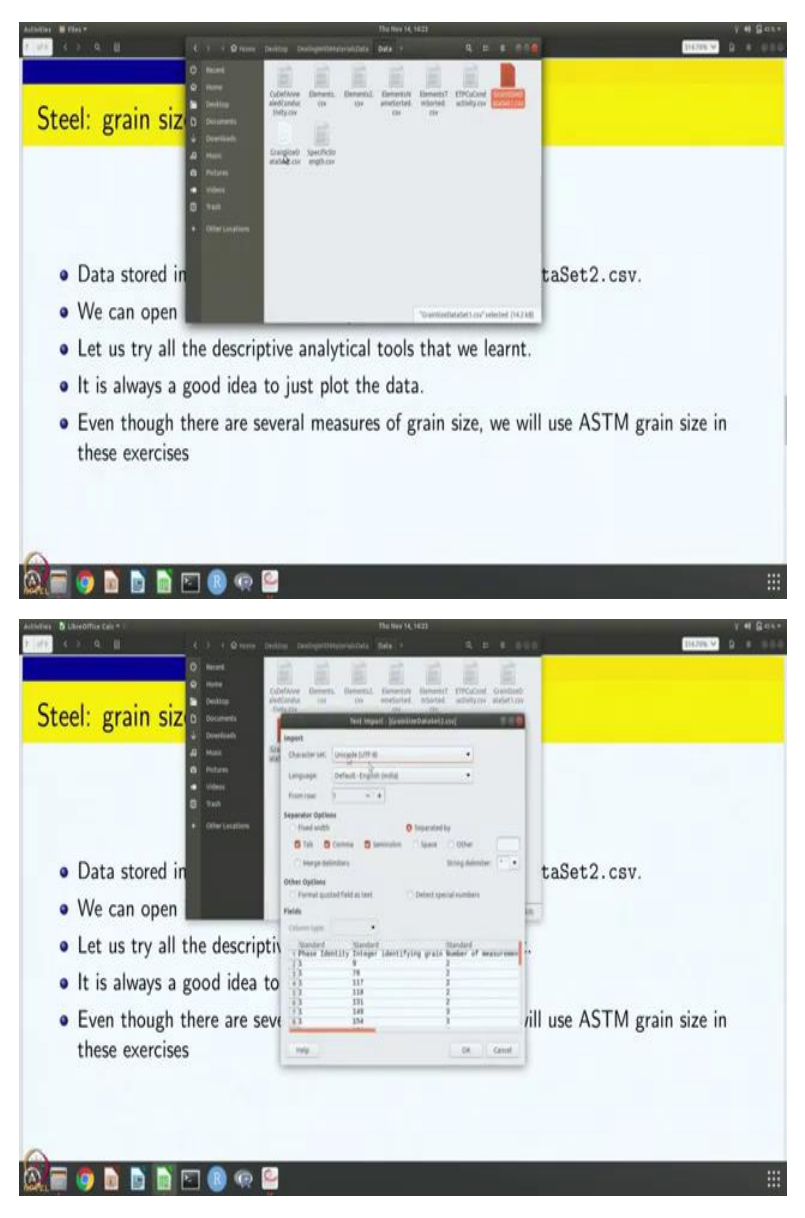

| Phase Id                                                                                                    | entity Integer ide                                                                                                    | entifying grain Num                                                                                                    | ber of measurement po                                                                                                    | oints in the grain A                                                                                                    | •<br>rea of grain in s         | guare m |
|----------------------------------------------------------------------------------------------------|----------------------------------------------------------------------------------------------------|----------------------------------------------------------------------------------------------------|----------------------------------------------------------------------------------------------------|----------------------------------------------------------------------------------------------------|--------------------------------|---------|
|                                                                                                    | 1                                                                                                    | 9                                                                                                    |                                                                                                    | 2                                                                                                    |                                | 0       |
|                                                                                                    | 1                                                                                                    | 78                                                                                                    |                                                                                                    | 2                                                                                                    |                                | 0       |
|                                                                                                    | 1                                                                                                    | 117                                                                                                    |                                                                                                    | 2                                                                                                    |                                | 0       |
|                                                                                                    | 1                                                                                                    | 118                                                                                                    |                                                                                                    | 2                                                                                                    |                                | 0       |
|                                                                                                    | 1                                                                                                    | 131                                                                                                    |                                                                                                    | 2                                                                                                    |                                | 0       |
|                                                                                                    | 1                                                                                                    | 149                                                                                                    |                                                                                                    | 3                                                                                                    |                                | 0       |
|                                                                                                    | 1                                                                                                    | 154                                                                                                    |                                                                                                    | 3                                                                                                    |                                | 0       |
|                                                                                                    | 1                                                                                                    | 181                                                                                                    |                                                                                                    | 4                                                                                                    |                                |         |
|                                                                                                    | 1                                                                                                    | 184                                                                                                    |                                                                                                    | 2                                                                                                    |                                | 0       |
|                                                                                                    | 1                                                                                                    | 234                                                                                                    |                                                                                                    | 2                                                                                                    |                                | 0       |
|                                                                                                    | 1                                                                                                    | 259                                                                                                    |                                                                                                    | 13                                                                                                    |                                |         |
|                                                                                                    | 1                                                                                                    | 279                                                                                                    |                                                                                                    | 2                                                                                                    |                                | 0       |
|                                                                                                    | 1                                                                                                    | 280                                                                                                    |                                                                                                    | 2                                                                                                    |                                | 0       |
|                                                                                                    | 1                                                                                                    | 282                                                                                                    |                                                                                                    | 2                                                                                                    |                                | 0       |
| i è Guidan                                                                                                    | extent                                                                                                    |                                                                                                    |                                                                                                    |                                                                                                    |                                |         |
|                                                                                                    | and the second second se                                                                                                    | afted Tobolay (***) Malify Case ( CP                                                                                                    |                                                                                                    |                                                                                                    |                                |         |
|                                                                                                    | a Cala *                                                                                                    | C 15 10 10 10 10 10 10 10 10 10 10 10 10 10                                                                                                    | This lover 45, 4523<br>This lover 45, 4523<br>GaletStendbarte(), Jose - UniverStifting Cale<br>This lover 45, 4523<br>GaletStendbarte(), Jose - Jose -                                                                                                    |                                                                                                    | Bings 3012                     | v + 6   |
|                                                                                                    | and a second second sec                                                                                                    | () () () () () () () () () () () () () (                                                                                                    | Depit Intel<br>The New Yel NEE<br>destContentioner Laws Alexandre Call<br>Contentioner Laws Alexandre Call<br>Conten                                                                                                    |                                                                                                    | 8409-303                       | v 4 6   |
|                                                                                                    |                                                                                                    |                                                                                                    | The last is set in the column is set in the column is set in the colum                                                                                                    |                                                                                                    | анар.3/23<br>анар.3/23<br>б. А | v 4 6   |
| Area of g                                                                                                    | Anthepara                                                                                                    | B C C                                                                                                    | Da ter ( 422)<br>Contractionerations cale<br>and the second second seco                                                                                                    | grain size                                                                                                    | 44492.543                      | 1 4 6   |
| Area of g                                                                                                    | Active<br>Active<br>Active | Consection                                                                                                    | The first of set<br>The first of set<br>Contractions (based)<br>The first of set<br>The first of set<br>The firs                                                                                                    | grain size<br>24.3                                                                                                    | 6 A                            | v # 6   |
| Arrea of g                                                                                                    | Representation of the second second s                                                                                                    | (1)         (1)         (1)         (1)         (1)         (1)         (1)         (1)         (1)         (1)         (1)         (1)         (1)         (1)         (1)         (1)         (1)         (1)         (1)         (1)         (1)         (1)         (1)         (1)         (1)         (1)         (1)         (1)         (1)         (1)         (1)         (1)         (1)         (1)         (1)         (1)         (1)         (1)         (1)         (1)         (1)         (1)         (1)         (1)         (1)         (1)         (1)         (1)         (1)         (1)         (1)         (1)         (1)         (1)         (1)         (1)         (1)         (1)         (1)         (1)         (1)         (1)         (1)         (1)         (1)         (1)         (1)         (1)         (1)         (1)         (1)         (1)         (1)         (1)         (1)         (1)         (1)         (1)         (1)         (1)         (1)         (1)         (1)         (1)         (1)         (1)         (1)         (1)         (1)         (1)         (1)         (1)         (1)         (1)         (1)         (1)         (1) <td>The first ( 422)<br/>Control to the control of the control of the con</td> <td>grain size<br/>24.3<br/>24.3</td> <td>bioge for d</td> <td>. + 6</td> | The first ( 422)<br>Control to the control of the control of the con                                                                                                    | grain size<br>24.3<br>24.3                                                                                                    | bioge for d                    | . + 6   |
| Reci Di Libertiti<br>Constante di State<br>State di Constante di State<br>State di Constante di State<br>State di Constante di State<br>State di State<br>State di State di State<br>State di State<br>State di State di State<br>State di State | Reference of the second<br>reference of the second<br>refere                                                                                                    | 0         0         0           0         0         0         0           0         0         0         0         0           0         0         0         0         0         0           0         0         0         0         0         0         0         0         0         0         0         0         0         0         0         0         0         0         0         0         0         0         0         0         0         0         0         0         0         0         0         0         0         0         0         0         0         0         0         0         0         0         0         0         0         0         0         0         0         0         0         0         0         0         0         0         0         0         0         0         0         0         0         0         0         0         0         0         0         0         0         0         0         0         0         0         0         0         0         0         0         0         0         0         0                                                                                                    | Na the (1 seat)<br>Controlleducation<br>Controlleducation<br>Controlleduca | grain size<br>24.3<br>24.3<br>24.3<br>24.3                                                                                                    | bioge bool                     | v 4 6   |
| Arrea of g                                                                                                    | Received the second second sec                                                                                                    | Q         Image: Construction of g           Q         Image: Construction of g           Q         Imag                                                                                                    | Number         Number           Data Num (4, 422)         Control Control Control           Control Control Control         Image: Control Control Control           Image: Control Control Control Control         Image: Control Control Control           Image: Control Control Control Control Control         Image: Control Control Control           Image: Control Control Cont                                                                                                    | grain size<br>24.3<br>24.3<br>24.3<br>24.3<br>24.3                                                                                                    | alongs for d                   |         |
| Area of g                                                                                                    | Received the second second sec                                                                                                    | Q         Image: Construction of generation of generat                                                                                                    | Number (s. 423)           Control control cont           Control control cont           Control control cont           Control control cont           Control control control cont           Control control contro contro contro control control control control contro contro con                                                                                                    | grain size<br>24.3<br>24.3<br>24.3<br>24.3<br>24.3<br>24.3<br>24.3                                                                                                    | bings had                      |         |
| Arrea of g                                                                                                    | Received the second second sec                                                                                                    | Q         Q         Q           Q         Q         Q                                                                                                    | Number (s. 423)           Control bioland (s. 423)           Control bioland (s.                                                                                                    | grain size<br>24.3<br>24.3<br>24.3<br>24.3<br>24.3<br>24.3<br>24.3<br>24.3                                                                                                 | 6 A                            | v = 0.  |
| Area of g                                                                                                    | Contraction of the second second seco                                                                                                    | Q         Q         Q           Q         Q         Q                                                                                                    | Number (v. 423)           Control biological (v. 423)           Control biological (v. 423)                                                                                                    | grain size<br>24.3<br>24.3<br>24.3<br>24.3<br>24.3<br>24.3<br>24.3<br>24.3                                                                                                 | 6 A                            |         |
| Area of g                                                                                                    | Rest of the second second seco                                                                                                    | Q         Q           Q         Q                                                                                                    | Number of Land           Data Nor (K, Land)           Control Control Control           Control Control Control           Control Control Control           Control Control Control           Control Control Control           Control Control Control           Control Control           <                                                                                                    | grain size<br>24.3<br>24.3<br>24.3<br>24.3<br>24.3<br>24.3<br>24.3<br>23.7<br>23.7<br>23.7<br>23.3<br>24.2                                                                 | 6 A                            |         |
| Area of g                                                                                                    | Restaure mini<br>Restaure mini<br>Restau                                                                                                    | Q         Q           Q         Q                                                                                                    | Number of Land           Data Nor (K, Land)           Control Control Control           Control Control Control           Control Control Control           Control Control Control           Control Control Control           Control Control Control           Control Control           Control Contro <t< td=""><td>grain size<br/>24.3<br/>24.3<br/>24.3<br/>24.3<br/>24.3<br/>24.3<br/>24.3<br/>23.7<br/>23.7<br/>23.7<br/>23.3<br/>24.3<br/>24.3</td><td>6 A</td><td></td></t<>                                                                                                    | grain size<br>24.3<br>24.3<br>24.3<br>24.3<br>24.3<br>24.3<br>24.3<br>23.7<br>23.7<br>23.7<br>23.3<br>24.3<br>24.3                                                         | 6 A                            |         |
| Area of g                                                                                                    | Contract                                                                                                    | B         C           Crons         Diameter of g           00624         00624           00624         00624           00624         00624           00624         00624           00624         00624           00624         00624           00624         00624           00624         00624           00624         00624           00624         00624           00624         00624           00624         00624           00624         00624           00624         00624           00624         00624                                                                                                    | Number of Section           Contraction         Contraction           Contraction         Contraction           Contreaction         Contreaction </td <td>grain size<br/>24.3<br/>24.3<br/>24.3<br/>24.3<br/>24.3<br/>24.3<br/>24.3<br/>23.7<br/>23.7<br/>23.7<br/>23.3<br/>24.3<br/>24.3<br/>24.3<br/>24.3<br/>24.3<br/>24.3<br/>24.3</td> <td>6 A</td> <td></td>                                                                                                    | grain size<br>24.3<br>24.3<br>24.3<br>24.3<br>24.3<br>24.3<br>24.3<br>23.7<br>23.7<br>23.7<br>23.3<br>24.3<br>24.3<br>24.3<br>24.3<br>24.3<br>24.3<br>24.3                 | 6 A                            |         |
| Area of g                                                                                                    | Comparison of the second second                                                                                                    | B         C           Crons         Diameter of g           00624         00624           00624         00624           00624         00624           00624         00624           00624         00624           00624         00624           00624         00624           00624         00624           00624         00624           00624         00624           00624         00624           00624         00624           00624         00624           00624         00624           00624         00624           00624         00624                                                                                                    | Number of Section           Contraction         Contraction           Contraction         Contraction           Contreaction         Contreaction </td <td>grain size<br/>24.3<br/>24.3<br/>24.3<br/>24.3<br/>24.3<br/>24.3<br/>23.7<br/>23.7<br/>23.7<br/>23.7<br/>23.3<br/>24.3<br/>24.3<br/>24.3<br/>24.3<br/>24.3<br/>24.3<br/>24.3</td> <td>6 A</td> <td>v + 6</td>                                                                                                    | grain size<br>24.3<br>24.3<br>24.3<br>24.3<br>24.3<br>24.3<br>23.7<br>23.7<br>23.7<br>23.7<br>23.3<br>24.3<br>24.3<br>24.3<br>24.3<br>24.3<br>24.3<br>24.3                 | 6 A                            | v + 6   |
| Area of g                                                                                                    | Comparison of the second second                                                                                                    | Image: Construction         Diameter of g           Image: Construction         Diameter of g           Image: Construction <td>Number         Number           Contractions         Contractions           Contractions         Contractions           Contrelins         Contrelines      &lt;</td> <td>grain size<br/>24.3<br/>24.3<br/>24.3<br/>24.3<br/>24.3<br/>24.3<br/>24.3<br/>23.7<br/>23.7<br/>23.7<br/>23.7<br/>23.3<br/>24.3<br/>24.3<br/>24.3<br/>24.3<br/>24.3<br/>24.3<br/>24.3</td> <td>6 R</td> <td>v # 6</td>                                                                                                    | Number         Number           Contractions         Contractions           Contractions         Contractions           Contrelins         Contrelines      <                                                                                                    | grain size<br>24.3<br>24.3<br>24.3<br>24.3<br>24.3<br>24.3<br>24.3<br>23.7<br>23.7<br>23.7<br>23.7<br>23.3<br>24.3<br>24.3<br>24.3<br>24.3<br>24.3<br>24.3<br>24.3         | 6 R                            | v # 6   |
| Area of g                                                                                                    | Comparison of the second second                                                                                                    | Q         Q                                                                                                    | Part Nor (r. 422)           Contractionation contraction           Contractionation           Contractionation                                                                                                    | grain size<br>24.3<br>24.3<br>24.3<br>24.3<br>24.3<br>24.3<br>24.3<br>23.7<br>23.7<br>23.7<br>23.3<br>24.3<br>24.3<br>24.3<br>24.3<br>24.3<br>24.3<br>21.6                 | shings had                     |         |
| Area of g                                                                                                    | Contraction     Contraction     Contracti                                                                                                    | Q         Q                                                                                                    | Number (r. 423)           Control control cont           Control control cont           Control control cont           Control control cont           Control control cont           Control control control cont           Control control control control cont           Control control contro control control control contro control control contro                                                                                                    | grain size<br>24.3<br>24.3<br>24.3<br>24.3<br>24.3<br>24.3<br>24.3<br>23.7<br>23.7<br>23.7<br>23.7<br>23.7<br>23.3<br>24.3<br>24.3<br>21.6<br>24.3<br>21.6<br>24.3<br>24.3 | 6 R                            |         |

If you look at the second data set, it is very similar to the first 1, except that now there is an extra column which is called phase identity. So, it again after giving the phase identity, then it gives integer, which identifies the grain and the number of measurement points in the grain and the area of the grain and diameter of the grain and the ASTM number.

By the way, the number of measurement points in the grain should also be proportional to the size of the grain because if you are taking measurements at periodic distances, then if you have larger area, you will have more measurements. So, this is also at some level another measure of the size of the grain.

# (Refer Slide Time: 11:49)

|                                                           | Sheet Talla Taola Mindian Help                                                                                                    | Granisbethatest.cov - 1                                                                                                    | AuroPffice Cali                                                                                                    |                                                                                                    |
|-----------------------------------------------------------|----------------------------------------------------------------------------------------------------|----------------------------------------------------------------------------------------------------|----------------------------------------------------------------------------------------------------|----------------------------------------------------------------------------------------------------|
| 8-8- <b>46 5</b>                                          | 90 JA 9 9 H-1-                                                                                                    | 2 la 19 2 18 0 17 Ω                                                                                                    |                                                                                                    |                                                                                                    |
| distant + 10 + 4<br>+ 6 ∑ = 76m                           | a g 🔔 · 🖷 · 🖻 🔮 🗐 🏐 👘 🗍 🔄 🗄                                                                                                    | · · · % oo 🖸 📲 🖬                                                                                                    | ≝ ⊡ricr <b>⊒</b> r <b>≅</b> r                                                                                                    |                                                                                                    |
|                                                           | 5                                                                                                    | 2                                                                                                    | 0 00624                                                                                                    | 0.00                                                                                                    |
|                                                           |                                                                                                    | 2                                                                                                    | 0.00624                                                                                                    | 0.09                                                                                                    |
|                                                           |                                                                                                    | 3                                                                                                    | 0.00024                                                                                                    | 0.03                                                                                                    |
|                                                           |                                                                                                    | 2                                                                                                    | 0.00624                                                                                                    | 0.09                                                                                                    |
|                                                           |                                                                                                    | 2                                                                                                    | 0.00624                                                                                                    | 0.09                                                                                                    |
|                                                           |                                                                                                    | 2                                                                                                    | 0.00624                                                                                                    | 0.09                                                                                                    |
|                                                           |                                                                                                    | 2                                                                                                    | 0.00624                                                                                                    | 0.09                                                                                                    |
|                                                           |                                                                                                    | 14                                                                                                    | 0.0437                                                                                                    | 0.24                                                                                                    |
|                                                           |                                                                                                    | 2                                                                                                    | 0.00624                                                                                                    | 0.09                                                                                                    |
|                                                           |                                                                                                    | 2                                                                                                    | 0.00624                                                                                                    | 0.09                                                                                                    |
|                                                           |                                                                                                    | 9                                                                                                    | 0.0281                                                                                                    | 0.19                                                                                                    |
|                                                           |                                                                                                    | 2                                                                                                    | 0.00624                                                                                                    | 0.09                                                                                                    |
|                                                           |                                                                                                    | 3                                                                                                    | 0.00935                                                                                                    | 0.11                                                                                                    |
|                                                           |                                                                                                    | 2                                                                                                    | 0.00624                                                                                                    | 0.09                                                                                                    |
|                                                           |                                                                                                    | 2                                                                                                    | 0.00624                                                                                                    | 0.09                                                                                                    |
| Tana 🖪 Liberoffice Call = C                               | 4 3 4 Q resse Dealing In                                                                                                    | The base 14,1                                                                                                    | 4. E. E. 540                                                                                                    | Y 41 S                                                                                                    |
| Steel: gra                                                | C 2 C 2 reading to the control of the control of th    | Historie K.(<br>and an analysis of the second second                                           | Alexant Country Country Countr | 9 • 1<br>• • • • • • • • •                                                                                                    |
| Data st                                                   | Corded in                                                                                                    | The level 4 ct<br>any activity of the second second se                                         | All the second second s | r + G                                                                                                    |
| Data st     We can                                        | Corred in<br>Open                                                                                                    | The term 4.1<br>any ordinary sectors 2.1 Bits =<br>The means that any ordinary sectors 2.1 Bits =<br>The means that any ordinary sectors 2. | All the second second s | TTTTTTTTTTTTTTTTTTTTTTTTTTTTTTTTTTTTTT                                                                                                    |
| Data st     We can     Etel: us 1                         | C 2 C 2 C 2 C 2 C 2 C 2 C 2 C 2 C 2 C 2                                                                                                    | The server 4.1<br>and purchase works of the server set of<br>the server set of the server set of<br>the server set of the server set of the server set of<br>the server set of the set of the server set of<br>the server set of the set of the set         | All Control of the second second seco | and a second second sec |
| Data st     We can     Let us 1     It is alv             | Corred in<br>open try all the descriptive readers to the try and the descriptive readers to the try and the try and the try and the descriptive readers to the try and the descriptive readers to the try and the descriptive readers to the try and the descriptive readers to the try and the descriptive readers to the try and the descriptive readers to the try and the descriptive readers to the try and the descriptive readers to the try and the descriptive readers to the try and the descriptive readers to the try and the descriptive readers to the try and the descriptive readers to the try and the try and the try and the descriptive readers to the try and the try and the try an | The server 4 c<br>adopted biol and server 3 biological<br>Benners, Benners, Benners, M.<br>Benners, Benners, Benners, M.<br>Benners, Benners, Benners, M.<br>Benners, Benners, Benners, M.<br>Benners, Benners, Benners, M.<br>Benners, Benners, Benners, M.<br>Benners, Benners, Benners                                    | All Control of the second second seco | and a second second sec |
| Data st     We can     Let us t     It is alv     Even th | Correction<br>oppen<br>try all the description<br>ways a good idea to<br>nough there are sever                                                                                                    | The level of c<br>and purchase works of the level of c<br>and purchase works of the level of the level of the lev                                        | All Set 2.cs                                                                                                    | sv.<br>1 grain size in                                                                                                    |

| • 1 | E Σ = Sectore stant from proce |                 |         |   |
|-----|--------------------------------|-----------------|---------|---|
| _   | 38286                          | 695 2 17E+//0-  | ¢       | - |
|     | 38296                          | 6782.11E+//0-   |         |   |
|     | 38297                          | 330 1.03E+//0-  |         |   |
|     | 38299                          | 424 1.32E+//0-  |         |   |
|     | 38300                          | 1387 4.32E+//0- |         |   |
| 4   | 38301                          | 3               | 0.00935 |   |
|     | 38310                          | 40              | 0.125   |   |
|     | 38311                          | 37              | 0.115   |   |
|     | 38312                          | 39              | 0.122   |   |
|     | 38313                          | 6               | 0.0187  |   |
|     | 38314                          | 16              | 0.0499  |   |
| 1   |                                |                 |         |   |
|     |                                |                 |         |   |
|     |                                |                 |         |   |
|     |                                |                 |         |   |

But as you can see, these data files are too big. So, for example, the grain size too, if you go down and you can see somewhere of the order of 3600 data points are there. And similarly, the first a data set that we had that grain size 1, it is not that big, but it is still reasonably big and so I think this has about 480 or 500 data points. So, so we have about 486 data points.

So, obviously, generating such a data file by putting data, data by hand into R is not practical and it is also not meaningful because manual entry can introduce its own errors. So, this data comes from the computer and it is stored as csv so that we can import this data into R and start working with it.

(Refer Slide Time: 12:47)

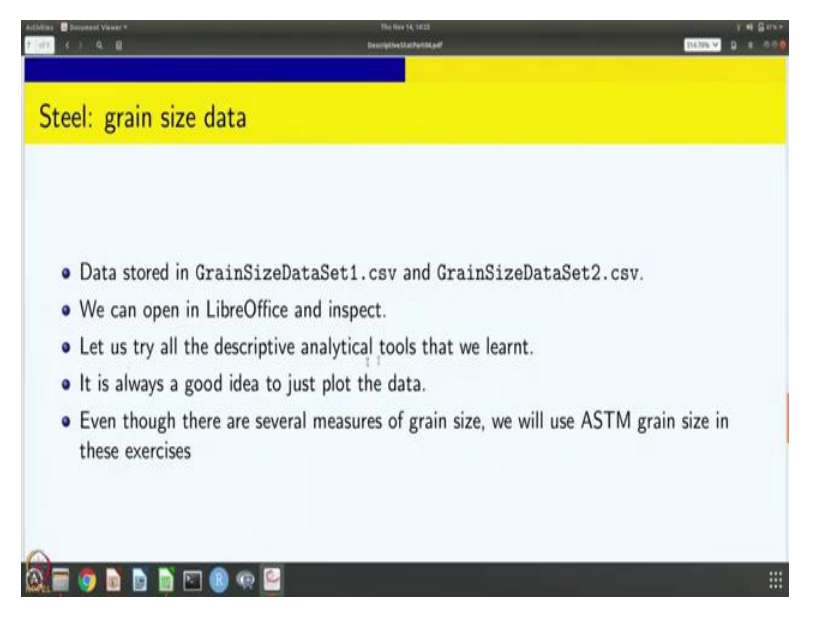

So, we are going to try all the descriptive analytical tools that we learned while dealing with connectivity. In looking at this grain size data for both the sets. It is always a good idea to just plot the data to have an idea of what the data looks like, of course, you can open in Libre Office and inspect, but that is still very cursory and you can try to get a overall picture of the data just by trying to plot this data. So, we are going to do that also and we are going to mostly use ASTM grain size for our exercises.

So, any of the measure of grain size can be used, but we are going to stick to ASTM grain size for this, for this session, ok. So, let us go.

(Refer Slide Time: 13:40)

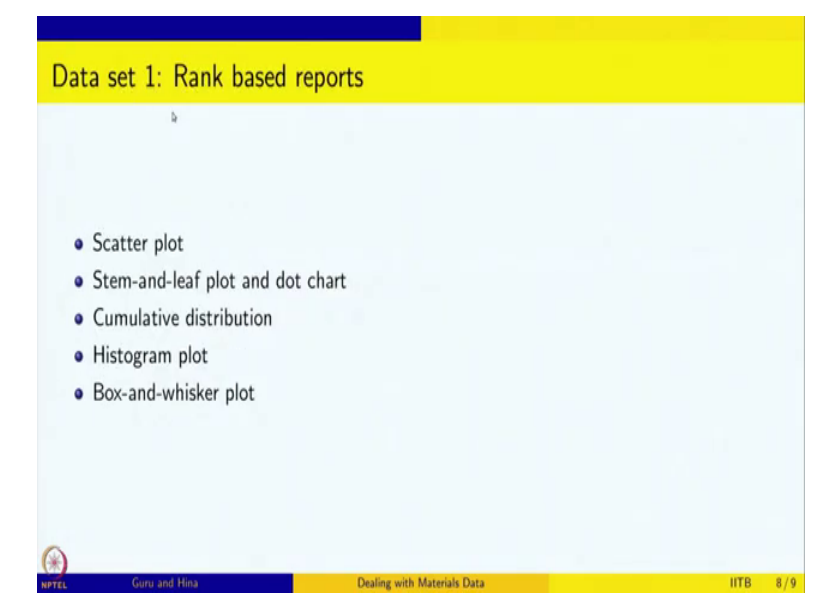

For the data set 1, let us do this rank based reports. We have learnt about several ranks based reports, scatter plot, stem-and-leaf plot, dot chart, cumulative distribution, histogram plot and boxand-whisker plot. So, we are able to do all these rank based reports. (Refer Slide Time: 13:59)

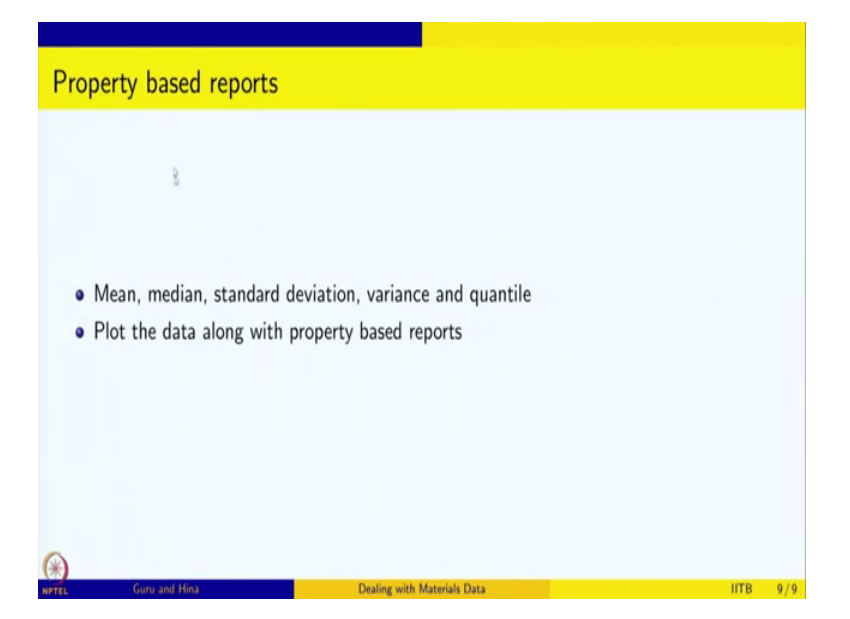

And for the data set 1 we are also going to do the property based reports. Those are mean, median, standard deviation, variance in quantile. And of course, finally, we are going to plot the data and we are going to indicate this property based values on the plot to have a better understanding of the data.

So, that is what we are going to do in this session. So, for data set 1 and we will come back to data set 2 in the next one, ok.

(Refer Slide Time: 14:28)

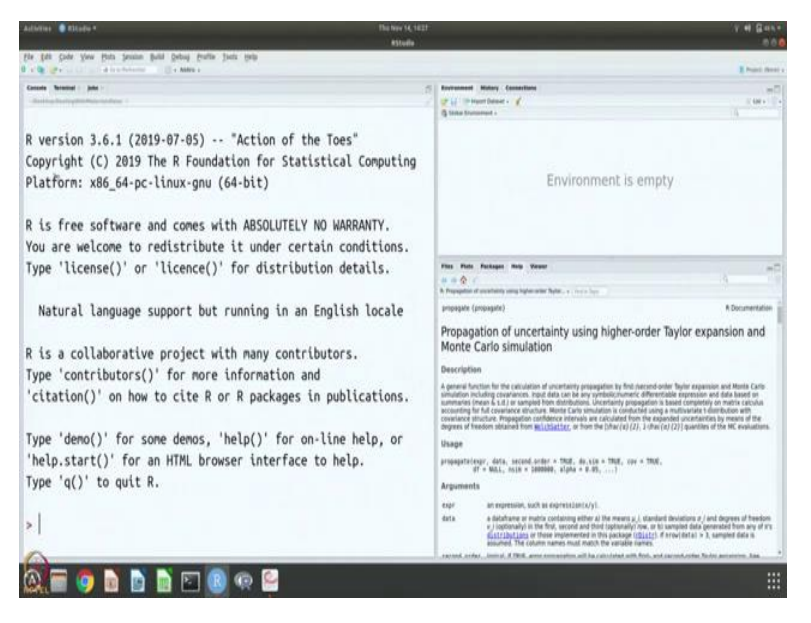

| and the last the front will be a first to be the                                                                                                    |                                                                                                    |
|----------------------------------------------------------------------------------------------------|----------------------------------------------------------------------------------------------------|
| a de la companya de companya de companya d       | Dat                                                                                                    |
| inste Territal : juli :                                                                                                    | S Interest Miley Constant                                                                                                    |
| version 3.6.1 (2019-07-05) "Action of the Toes"<br>Copyright (C) 2019 The R Foundation for Statistical Computing<br>Platform: x86_64-pc-linux-gnu (64-bit)                                                                                                    | Gitte former tender ( )                                                                                                    |
| is free software and comes with ABSOLUTELY NO WARRANTY.<br>fou are welcome to redistribute it under certain conditions.<br>yoe 'license()' or 'licence()' for distribution details.                                                                                                    | Environment is empty                                                                                                    |
| Natural language support but running in an English locale                                                                                                    | First Parks Prolonger Male Verser<br>Park & A<br>A<br>A<br>A<br>A<br>A<br>A<br>A<br>A<br>A<br>A<br>A<br>A<br>A                                                                                                    |
| is a collaborative project with many contributors.<br>ype 'contributors()' for more information and                                                                                                    | Propagation of uncertainty using higher-order Taylor expansion and<br>Monte Carlo simulation                                                                                                    |
| citation()' on how to cite R or R packages in publications.                                                                                                    | Description A general function for the calculation of uncertainty propagation by finit mecani-online Taylor expension and Haute Calculation including covariance, they do that can be any professionance, differentiable represents and data leade on unmension leaves 4.2 or enclosed to intiffacture. Including single calculation and calculated on the calculation and calculated on the calculation of the calculation of the calculation |
| <pre>ype 'demo()' for some demos, 'help()' for on-line help, or<br/>help.start()' for an HTML browser interface to help.<br/>'ype 'q()' to quit R.</pre>                                                                                                    | construct statuture. Propulation controls were not an experiment occurrence core a variabilitied (Self-Bolova et Bolova et    |
| getwd()                                                                                                    | er en en en en en en en en en en en en en                                                                                                    |
| 1] "/home/gur Data op/DealingWithMaterialsData"<br>list.files("4") 1                                                                                                    | the deficience or match containing where a the resears a 1 designed the variance a 1 and there as they      the deficience of a designed the second and the introduction on a set is used and then any <u>statistical plans</u> or these regenerated in the package ( <u>statist</u> ) for any local data as <u>statistical plans</u> or these regenerated in the package ( <u>statist</u> ) for any local data as <u>statistical plans</u> or these regenerated in the package ( <u>statist</u> ) for any local data as <u>statistical plans</u> or these regenerated in the package ( <u>statist</u> ) for any local data as <u>statistical plans</u> or these regenerated in the package ( <u>statist</u> ) for any local data as <u>statistical plans</u> or the statistical data as <u>statistical plans</u> or the statistical data as <u>statistical plans</u> or <u>statistical plans</u> or <u>statistic</u>                                                                                                    |
| Angene V an an an an an an an an an an an an an                                                                                                    |                                                                                                    |
| te pår sjon sjone påd gede gede jost sjon<br>e pår sjon sjone påd gede gede jost sjon<br>e pår sjon sjone påd gede gede sjon sjon                                                                                                    | a ve de la constance a constance a                                                                                                    |
| Anne Anne Anne Anne Anne Anne Anne Anne                                                                                                    | S Derement States Concernen<br>() () () () () () () () () () () () () (                                                                                                    |
| In the second second se       |                                                                                                    |
| (R par year pair pair pair pair pair pair pair pa                                                                                                    | Constant Man, Guardian     Constant Man, Guardian     Constant Man, Gu     |
| <pre>pic pick the pick pick pick pick pick pick pick pick</pre>                                                                                                    | The first former in the results      Environment is empty      The first former in the results      Environment is empty                                                                                                    |
| <pre>With the second second se</pre> |                                                                                                    |
| <pre>With the second second se</pre> |                                                                                                    |
| <pre>With the second second se</pre> | The rest in the second of a second of a s |
| <pre>With the second second se</pre> |                                                                                                    |

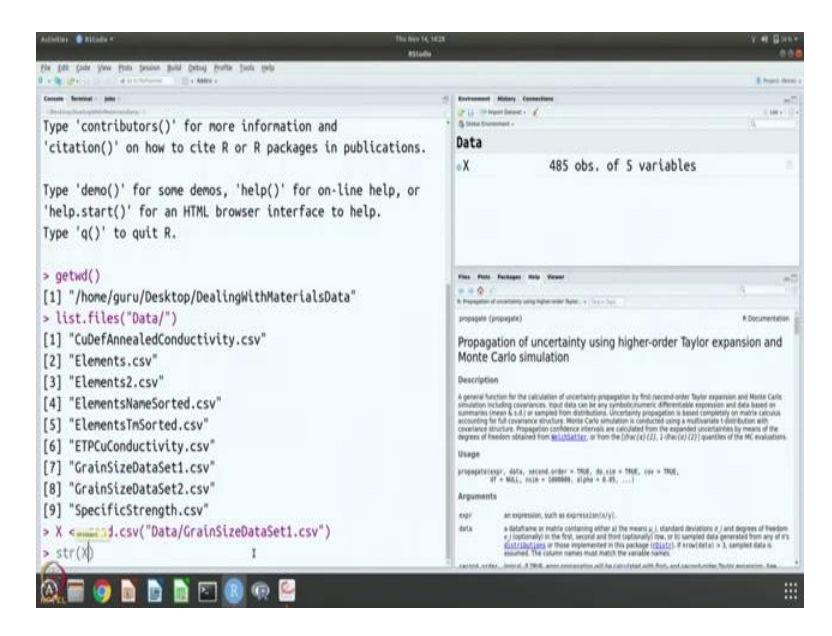

So, as usual to do the data analysis, we have to open R we have to look at the R version it is 3.6.1 "Action of the Toes' and we have to find out which directory we are that is by using get working directory. So, we are in the dealing with materials data directory. So, we are going to load the data and so to load the data we need to know which are the data files so let us just look at the files in the data directory.

So, if I say data, so there are all these files and we are interested in grainsizedataset1.csv and grainsizedataset2.csv. So, first we are going to deal with grainsizedataset1.csv. So, let us do that. So, let us load the data into the variable x. and importing is done by using read csv because it is a csv file and we are going to say from the data directory, and it is grainsizedataset1dotcsv.

So, let us read it, ok. So, as you can see immediately R tells you that there are 485 observations and 5 variables which we have already opened in Libre Office and saw so let us get some more information on the X so it is a data frame. It has 485 observations and 5 variables and those 5 variables are listed here, integer identifying grain, number of measurement points in the green, area of grain in square microns, diameter of grain in microns and ASTM grain size.

And you can see that integer is for example int, it goes as 1 2 3 4 etc. and the number of measurement points is 3 769 130 8 etc. area of grain has some 321 levels 0.00624, 0.00935, etc. and diameter of the grain again is a number it is 0.11 1.75 etc. and as you can see 0.11 and 1.75. So, number of measurement points is 3 and 769. So, that is also sort of consistent with what one would expect and the ASTM grain size is given 23.7, 15.7 etc., ok.

#### (Refer Slide Time: 16:59)

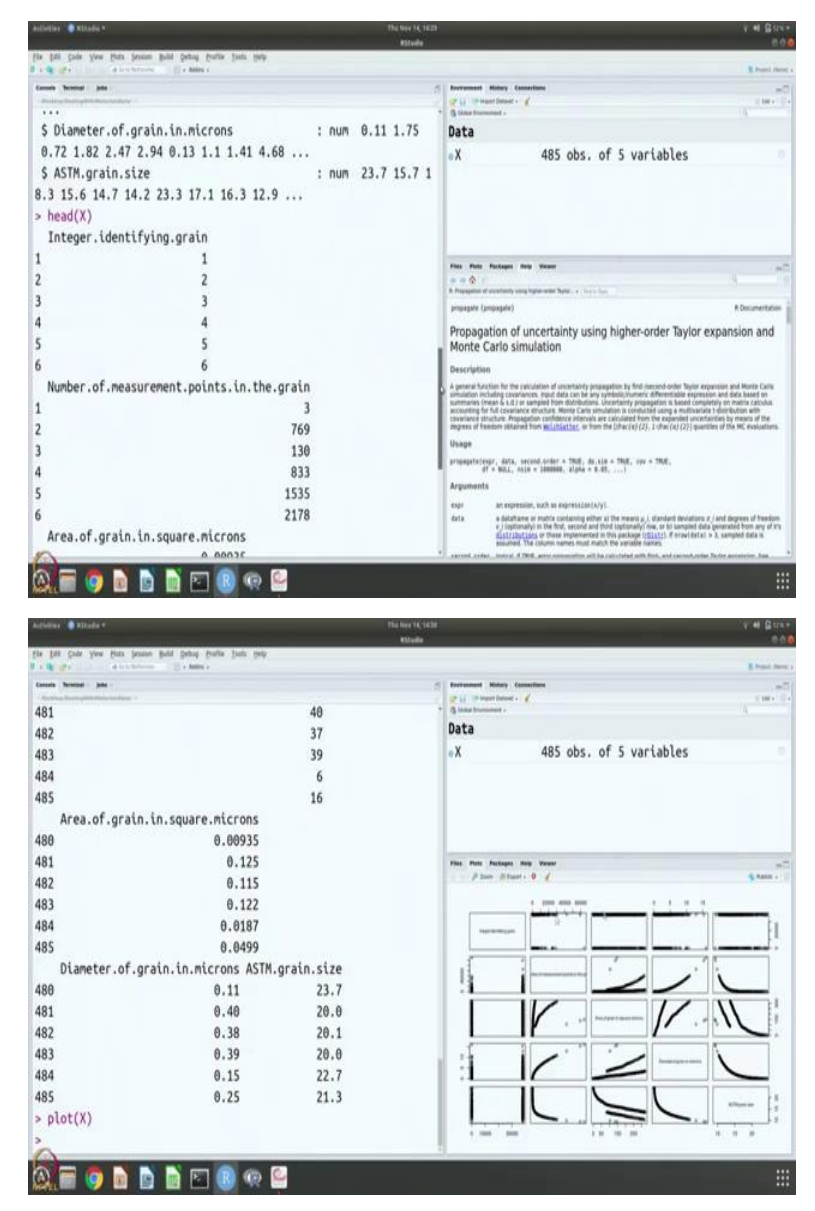

So, the easiest thing to do is to just you can you know without opening even in Libre Office so you can say head x for example. So, it will give you the first few lines, 5, 6 lines. So, you can do and you can also do the similar command till to look at the last few lines. So, this is another way of taking a look at the data, but this is not the complete data.

So, one of the easiest ways to get the complete data is to plot x, like I told you last time, when you say just plot x for a data frame it makes a table of plots. So, it takes each of these variables, there are 5 variables and it plots each against all the other variables. So, 5 into 5 there are 25 boxes that you can see and.

So, you see 4 4 4 4 4. So, 20 plots are there and our interest is with the ASTM grain size. In fact, we are interested in looking at the integer identifying grain and the ASTM grain size, ok. So, that is what we are going to plot and, and see. So, let us do that.

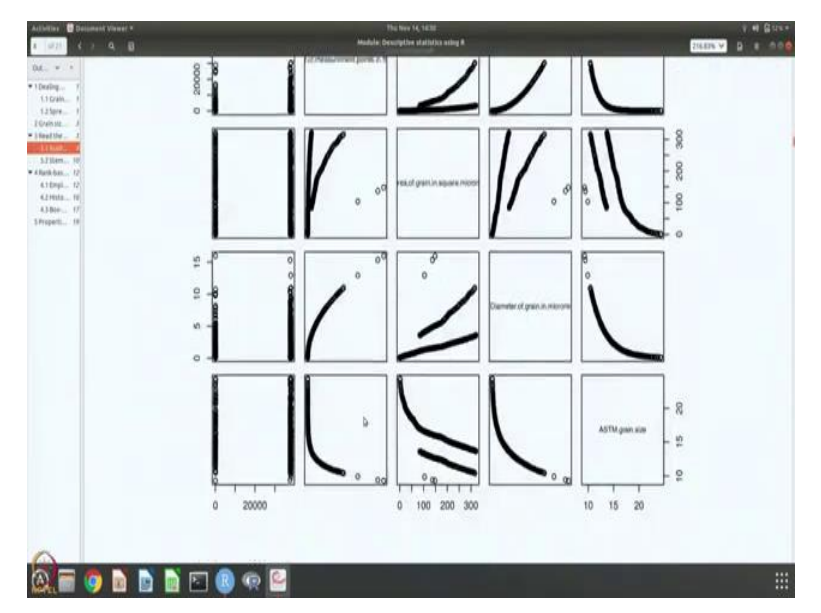

(Refer Slide Time: 18:08)

So, let us go and look at so, so this is how the figure looks. So, this is a slightly bigger picture. So, you can clearly see what is there along the diagonals, and how the data plot looks like.

(Refer Slide Time: 18:22)

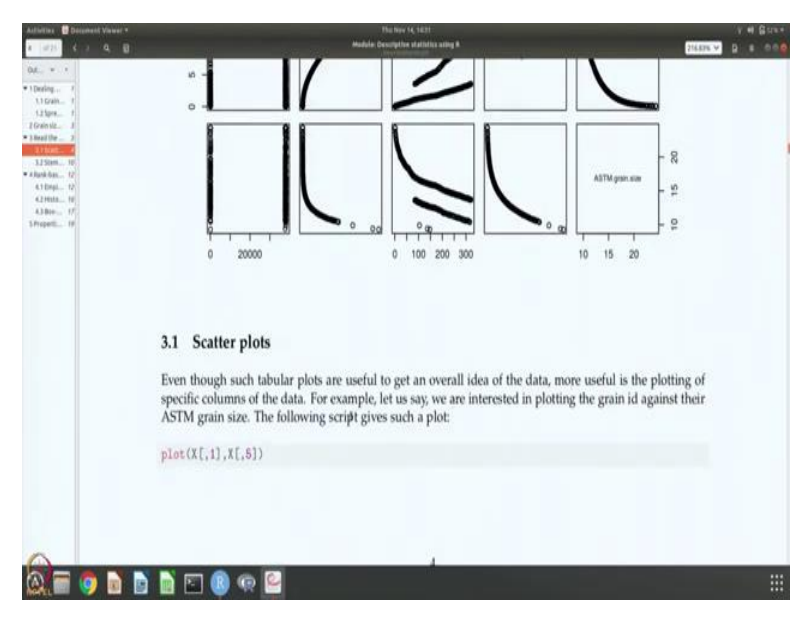

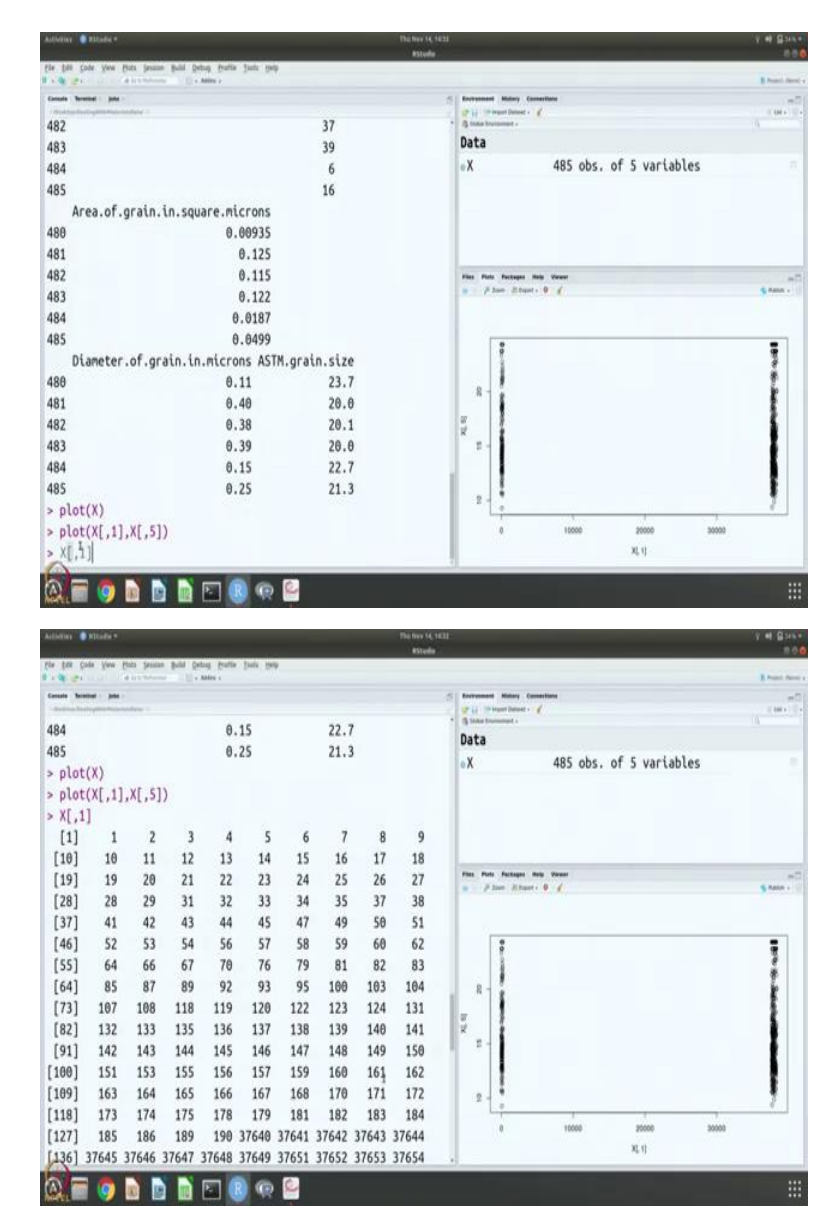

So, the first thing that we want to do is to make us scatterplot. We want to say that, ok, integer identifying grain against the ASTM grain size. So, let us just plot that quantity and see. When I plot that quantity, you see that there are lots of data points, quite close to 0 here and lots of data points are somewhere about 37,000 or 38,000. We know that there are 485 observations, and all of them are clustered in two places, and rest of it in the middle is empty.

So, this picture is really not very helpful for me to understand how the data looks. So, I want to understand why and because everything is clustered around the, the first variable near about 0 or near about 30,000. Let us just look at what this integer identifying grains looks like. So, if you do that, of course, you can see that the numbers initially start as 1 2 3 4 intuitively, that makes sense

and somewhere about 190 suddenly there is a jump to 37,640. And that is why after 190 you do not see anything before 37,600 and (())(19:44).

So, which means that it is not meaningful plot to plot data like this. So, for the scatterplot let us try to remove this gap in the figure and trying to make a scatterplot.

(Refer Slide Time: 20:05)

| formen 🔮 Etitade •                                                                                                    | nv (t, 1833 V H) (g) set<br>Hteele                                                                                                    |
|----------------------------------------------------------------------------------------------------|----------------------------------------------------------------------------------------------------|
| s Edi Sude You Hits Jeann Bull Debaj Pulle Joh Hits Hits                                                                                                    | E Pauli de                                                                                                    |
| and bridge parts                                                                                                    | 5 Internet Mary Constant                                                                                                    |
| 352] 37968 37969 37970 37973 37975 37981 37985 37992 3         361] 38002 38003 38006 38007 38008 38010 38011 38013 3         370] 38017 38018 38019 38020 38022 38025 38026 38035 3         379] 38038 38039 38041 38042 38042 38045 38046 38049 3         388] 38052 38054 38044 38042 38042 38045 38046 38049 3         388] 38052 38054 38064 38065 3807 48065 38074 38086         388] 38052 38054 38064 38046 38049 38041 38045 38046 38049 38091 38095 3         397] 38078 38080 38085 38086 38080 38090 38091 38095 3         466] 38100 38107 38108 38109 38112 38113 38114 38115 3         415] 38113 38153 38156 38157 38158 38159 38164 38165 3         3421 38151 38153 38156 38157 38158 38159 38164 38163 3         433] 38172 38176 38177 38178 38180 38181 3812 38189 3         442] 38191 38194 38195 38200 38201 38202 38226 38253 3         451] 38203 3821 38222 38223 38224 38227 38238 38254 38256 38259 3         460] 38245 38248 38249 38257 38223 38254 38256 38259 3         478] 38299 38300 38301 38310 38311 38311 38313 38314         • Ubrary("plotrix")         • uplot(X[,1],X[,5]), = uplot(X[,1],X[,5])         • ubrary("plotrix")         • ubrary("plotrix") | Page         Page         Page <th< th=""></th<> |
| gap.plot(X[,1],X[,5],gap=c(230,37600),gap.axis="x")                                                                                                    | 0<br>s(ittoores)                                                                                                    |
|                                                                                                    | 1                                                                                                    |

For doing that, we have to use a library and that library is known as plottricks, ok. So, let us take these two commands and let us put it in our. So library, I am going to use the plottricks library and plottricks library allows you to plot a gap plot. So, x1 and x5, that is what we are plotting the first column versus the fifth column.

But there is a gap and the gap is I am telling that ok the gap is between to the 230 and 37,600. So, those data points will be left out the gap axis is x, because that is the x axis and I want to leave out in x these points, and for the rest we are going to plot. So, if you do that, of course, now the data is easier to visualize.

But there is a difference. You know, when we plotted see the x was labeled 1000; 0, 10,000 20,000 30,000 etc but when you do the gap plot the tick marks have disappeared so we have to get them back.

# (Refer Slide Time: 21:25)

| 11 ( ) Q B                                                                                                    |                                                                                                    |                                                                                                    | Madule Descriptive statist                                                                                                    | ta adég B                                                                                                    | 20186 A D 8                                                                                           |
|----------------------------------------------------------------------------------------------------|----------------------------------------------------------------------------------------------------|----------------------------------------------------------------------------------------------------|----------------------------------------------------------------------------------------------------|----------------------------------------------------------------------------------------------------|----------------------------------------------------------------------------------------------------|
| R., w. *<br>Desing., F<br>11 Grain., F<br>12 Spre., F<br>Grain M., J<br>Mad Mar., J                                                                                                    | Let us now do<br>axes.                                                                                                    | a bit more work on                                                                                                    | the plot and imp                                                                                                    | ove it by adding a title                                                                                                    | e, and proper labels for x and y                                                                      |
| 0.1 Juni 10<br>3.2 Stem. 10<br>Bask dan. 12<br>4.1 Dapil. 12<br>4.2 Hote. 10<br>A.1 Ree. 17                                                                                                    | library("plot<br>gap.plot(X[.)                                                                                                    | trix")<br>1].X[.5],gap=c(23                                                                                                    | 0,37600),gap.ax                                                                                                    | s="x",cain="Grain                                                                                                    | ID and ATTN grain Isize", wish="Grain I                                                               |
| htpe5 11                                                                                                    |                                                                                                    |                                                                                                    |                                                                                                    |                                                                                                    |                                                                                                    |
|                                                                                                    |                                                                                                    |                                                                                                    |                                                                                                    |                                                                                                    |                                                                                                    |
|                                                                                                    |                                                                                                    |                                                                                                    | 3                                                                                                    | 7                                                                                                    |                                                                                                    |
|                                                                                                    |                                                                                                    |                                                                                                    |                                                                                                    |                                                                                                    |                                                                                                    |
| 2                                                                                                    |                                                                                                    |                                                                                                    |                                                                                                    |                                                                                                    |                                                                                                    |
| . 🗐 🧿 🖬                                                                                                    | ) 🖹 🖻 🚯                                                                                                    | æ 🞴                                                                                                    |                                                                                                    |                                                                                                    |                                                                                                    |
| Aller of the second                                                                                                    | n gold getag fraffa jar                                                                                                    | e 📔                                                                                                    | The New V4, 1423<br>#Steelin                                                                                                    |                                                                                                    | v 4 0<br>1 mai                                                                                        |
| Miller Color Year Patholise<br>History Balances<br>History Balances<br>H                                                                                                    | a pale peng peng peng peng peng peng peng pen                                                                                                    | <ul> <li>m</li> <li>m</li> <li>m</li> <li>m</li> </ul>                                                                                                    | The trav 44, 1623<br>651448<br>120076 20077                                                                                                    | formant Nates Constant<br>2 (1) "Space Sec.                                                                                                    | v el S<br>Ener                                                                                        |
| Image: Section of the section of the sectio                                                                                                    | a pair peng perta per<br>, Marc -<br>38064 38065 381<br>38085 38086 381                                                                                                    | <ul> <li>m</li> <li>m</li></ul>                                                                                                    | He her (4, 142)<br>#31e8e<br>380076 380077<br>38095 38099                                                                                                    | formane New constants<br>(* 1 - Para Des - 4<br>(* Deta                                                                                                    | v el S<br>Esse<br>N                                                                                   |
| Image: Second system         Image: Second system         Image: Se                                                                                                    | <ul> <li>bit prog put your bit</li> <li>bit prog put your bit</li> <li>bit prog put your bit</li> <li>bit prog put your bit</li> <li>bit prog put your bit</li> <li>bit prog put your bit</li> <li>bit prog put your bit</li> <li>bit put your bit</li> <li>bit put your bit<!--</td--><td><ul> <li>1000</li> <li>1000</li> <li< td=""><td>1911 Nov 44, 121<br/>833007<br/>380076 380077<br/>38095 38099<br/>38115 38116</td><td>borrannet Manay Committee<br/>(* 1) - Strand Bands - C<br/>(* 1) - Strand Bands - C<br/>Bata<br/>eX 44</td><td>v e s<br/>Brow<br/>B5 obs. of 5 variables</td></li<></ul></td></li></ul>                                                                                                    | <ul> <li>1000</li> <li>1000</li> <li< td=""><td>1911 Nov 44, 121<br/>833007<br/>380076 380077<br/>38095 38099<br/>38115 38116</td><td>borrannet Manay Committee<br/>(* 1) - Strand Bands - C<br/>(* 1) - Strand Bands - C<br/>Bata<br/>eX 44</td><td>v e s<br/>Brow<br/>B5 obs. of 5 variables</td></li<></ul>                                                                                                    | 1911 Nov 44, 121<br>833007<br>380076 380077<br>38095 38099<br>38115 38116                                                                                                    | borrannet Manay Committee<br>(* 1) - Strand Bands - C<br>(* 1) - Strand Bands - C<br>Bata<br>eX 44                                                                                                    | v e s<br>Brow<br>B5 obs. of 5 variables                                                               |
| Image: Constraint of the second second sec                                                                                                    | but pring pring (8)     but pring pring (8)     but pring (8)     but pring (8)                                                                                                    | <ul> <li>(*)</li> <li>(*)</li></ul>                                                                                                    | Pat leve 14, 122<br>830elfe<br>380076 380077<br>380095 38099<br>38115 38116<br>38142 38144                                                                                                    | torename many tematima<br>di () tematima - di<br>tematima<br>tematima     | v ers<br>∎num<br>85 obs. of 5 variables                                                               |
| Mini         Mini         Mini         Mini           Mini         Patients         Mini         Mini           Mini         Patients         Mini         Mini           Mini         Patients         Mini         Mini           Mini         Mini         Mini         Mini           Mini         Mini         Mini         Mini                                                                                                    | <ul> <li>bit pate pate</li> <li>bit pate pate</li> <li>bit pate</li> <li>bit pat</li> <li>bit pate</li> <li></li></ul>                                                                                                    | <ul> <li>(a) (b)</li> <li>(b)</li> <li>(c)</li> <li>(c)<td>Picture 4, 123<br/>38076 38077<br/>38095 38099<br/>38115 38116<br/>38142 38144<br/>38165 38171<br/>38169 38170</td><td>torename many tematima<br/>di Universite<br/>transmit<br/>transmit<br/>transm</td><td>v 4 v<br/>Brow<br/>M<br/>85 obs. of 5 variables</td></li></ul> | Picture 4, 123<br>38076 38077<br>38095 38099<br>38115 38116<br>38142 38144<br>38165 38171<br>38169 38170                                                                                                    | torename many tematima<br>di Universite<br>transmit<br>transmit<br>transm | v 4 v<br>Brow<br>M<br>85 obs. of 5 variables                                                          |
| Image         Image         Image           Image         Image         Image         Image           Image         Image         Image         Image         Image           Image         Image         Image         Image         Image         Image           Image         Image                                                                                                    | Image         Image         Image <th< td=""><td>00         200           00         38069         38074           088         38090         38091           112         38113         38114           137         38139         38141           158         38159         38164           180         38181         38182           123         23113         38141           137         38139         38141           158         38159         38164           180         38181         38122           120         38202         38206</td><td>The two 44, 123<br/>230e00<br/>380076 380077<br/>38005 38099<br/>38115 38116<br/>38142 38144<br/>38165 38171<br/>38189 38190<br/>381213 38219</td><td>torename many termeting<br/>article responses<br/>Beneral<br/>Data<br/>eX 41</td><td>v 4 v<br/>Brow<br/>85 obs. of 5 variables</td></th<>                                                                                                    | 00         200           00         38069         38074           088         38090         38091           112         38113         38114           137         38139         38141           158         38159         38164           180         38181         38182           123         23113         38141           137         38139         38141           158         38159         38164           180         38181         38122           120         38202         38206                                                                                                    | The two 44, 123<br>230e00<br>380076 380077<br>38005 38099<br>38115 38116<br>38142 38144<br>38165 38171<br>38189 38190<br>381213 38219                                                                                                    | torename many termeting<br>article responses<br>Beneral<br>Data<br>eX 41                                                                                                    | v 4 v<br>Brow<br>85 obs. of 5 variables                                                               |
| Image: Section 2         Image: Section 2           Image: Section 2         Image: Section 2           Image: Section 2                                                                                                    | Image         Image         Image <th< td=""><td><ul> <li>(a) (b)</li> <li>(b)</li> <li>(c)</li> <li>(c)<td>The two 44, set<br/>235ed/a<br/>380076 380077<br/>380095 380999<br/>38115 38116<br/>38142 38144<br/>38165 38171<br/>38189 38190<br/>38213 38219<br/>38223 38237</td><td>The num name and the</td><td>v 4 v<br/>Brow<br/>85 obs. of 5 variables</td></li></ul></td></th<>                                                                                                    | <ul> <li>(a) (b)</li> <li>(b)</li> <li>(c)</li> <li>(c)<td>The two 44, set<br/>235ed/a<br/>380076 380077<br/>380095 380999<br/>38115 38116<br/>38142 38144<br/>38165 38171<br/>38189 38190<br/>38213 38219<br/>38223 38237</td><td>The num name and the</td><td>v 4 v<br/>Brow<br/>85 obs. of 5 variables</td></li></ul>                                                                                                    | The two 44, set<br>235ed/a<br>380076 380077<br>380095 380999<br>38115 38116<br>38142 38144<br>38165 38171<br>38189 38190<br>38213 38219<br>38223 38237                                                                                                    | The num name and the                                                                                                    | v 4 v<br>Brow<br>85 obs. of 5 variables                                                               |
| Image         Image         Image           Image         Image         Image         Image           Image         Image         Image         Image           Image         Image         Image         Image           Image         Image         Image         Image           Image         Image         Image         Image           Image         Image         Image         Image           Image         Image         Image         Image           Image         Image         Image         Image           Image         Image         Image         Image           Image         Image         Image         Image           Image         Image         Image         Image           Image         Image         Image         Image           Image         Image         Image         Image           Image         Image         Image         Image         Image           Image         Image         Image         Image         Image         Image           Image         Image         Image         Image         Image         Image         Image           Image <t< td=""><td>Image         Image         <th< td=""><td>Image: Constraint of the second second sec</td><td>Tel layo 14, 123<br/>230409<br/>380076 38097<br/>38095 38099<br/>38115 38116<br/>38142 38144<br/>38165 38171<br/>38189 38190<br/>38213 38219<br/>38223 38219<br/>38225 38260</td><td>The num forces of the two the two the two the two the two the two the two the two the two two two two two two two two two two</td><td>v 4 v<br/>Brow<br/>BS obs. of 5 variables</td></th<></td></t<>                                                                                                    | Image         Image         Image <th< td=""><td>Image: Constraint of the second second sec</td><td>Tel layo 14, 123<br/>230409<br/>380076 38097<br/>38095 38099<br/>38115 38116<br/>38142 38144<br/>38165 38171<br/>38189 38190<br/>38213 38219<br/>38223 38219<br/>38225 38260</td><td>The num forces of the two the two the two the two the two the two the two the two the two two two two two two two two two two</td><td>v 4 v<br/>Brow<br/>BS obs. of 5 variables</td></th<>                                                                                                    | Image: Constraint of the second second sec                                                                                                    | Tel layo 14, 123<br>230409<br>380076 38097<br>38095 38099<br>38115 38116<br>38142 38144<br>38165 38171<br>38189 38190<br>38213 38219<br>38223 38219<br>38225 38260                                                                                                    | The num forces of the two the two the two the two the two the two the two the two the two two two two two two two two two two                                                                                                    | v 4 v<br>Brow<br>BS obs. of 5 variables                                                               |
| Image         Image         Image           Image         Image         Image         Image           Image         Image         Im                                                                                                    | Image         Image         Image <th< td=""><td>Image: Constraint of the second second sec</td><td>Tel layo 14, 123<br/>230409<br/>380076 38097<br/>38095 38099<br/>38115 38116<br/>38142 38144<br/>38165 38171<br/>38189 38190<br/>38213 38219<br/>38223 38219<br/>38225 38297<br/>38259 38260</td><td>The num forces of the two of the two of the two of the two of the two of the two of the two of the two of two of t</td><td>v et d<br/>Rom<br/>BS obs. of 5 variables<br/>Grain size versus Grain 10 piot</td></th<>                                                                                                    | Image: Constraint of the second second sec                                                                                                    | Tel layo 14, 123<br>230409<br>380076 38097<br>38095 38099<br>38115 38116<br>38142 38144<br>38165 38171<br>38189 38190<br>38213 38219<br>38223 38219<br>38225 38297<br>38259 38260                                                                                                    | The num forces of the two of the two of the two of the two of the two of the two of the two of the two of two of t                                                                                                    | v et d<br>Rom<br>BS obs. of 5 variables<br>Grain size versus Grain 10 piot                            |
| Comparing a second second                                                                                                    | Image         Image         Image <th< td=""><td>Image: Constraint of the second second sec</td><td>Tel uyo 4, 123<br/>2304b<br/>380076 38097<br/>38095 38099<br/>38115 38116<br/>38142 38144<br/>38165 38171<br/>38189 38190<br/>38213 38219<br/>38223 38237<br/>38225 38237<br/>38259 38260<br/>38296 38297<br/>38314</td><td>Norman New Constant<br/>Star Start Constant<br/>Data<br/>SX 41<br/>No. No. Notaer No. No.<br/>S 5. Start Constant<br/>S. S. Start Constant<br/>S. S. Star</td><td>er of S<br/>BS obs. of S variables<br/>Crain size versus Grain D piot<br/>Grain size versus Grain D piot</td></th<>                                                                                                    | Image: Constraint of the second second sec                                                                                                    | Tel uyo 4, 123<br>2304b<br>380076 38097<br>38095 38099<br>38115 38116<br>38142 38144<br>38165 38171<br>38189 38190<br>38213 38219<br>38223 38237<br>38225 38237<br>38259 38260<br>38296 38297<br>38314                                                                                                    | Norman New Constant<br>Star Start Constant<br>Data<br>SX 41<br>No. No. Notaer No. No.<br>S 5. Start Constant<br>S. S. Start Constant<br>S. S. Star                                                                                                    | er of S<br>BS obs. of S variables<br>Crain size versus Grain D piot<br>Grain size versus Grain D piot |
| Image         Image         Image           Image         Image         Image           Image         Image         Image <td< td=""><td>Image         Image         <th< td=""><td><ul> <li>(a) (b)</li> <li>(b)</li> <li>(c)</li> <li>(c)<td>Tel uso 4, 43<br/>230elb<br/>380076 38077<br/>38095 38099<br/>38115 38116<br/>38142 38144<br/>38165 38171<br/>38189 38190<br/>38213 38219<br/>38225 38237<br/>38225 38237<br/>38259 38260<br/>38229 38260<br/>38296 38297<br/>38314<br/>="x")</td><td>Norman New Constant<br/>State States - Constant<br/>State States - Constant<br/>New Park Parket New York<br/>State States - Constant<br/>State States - Constant<br/>States - Constant<br/>States - Constant<br/>States - Const</td><td>er of 5 variables</td></li></ul></td></th<></td></td<> | Image         Image         Image <th< td=""><td><ul> <li>(a) (b)</li> <li>(b)</li> <li>(c)</li> <li>(c)<td>Tel uso 4, 43<br/>230elb<br/>380076 38077<br/>38095 38099<br/>38115 38116<br/>38142 38144<br/>38165 38171<br/>38189 38190<br/>38213 38219<br/>38225 38237<br/>38225 38237<br/>38259 38260<br/>38229 38260<br/>38296 38297<br/>38314<br/>="x")</td><td>Norman New Constant<br/>State States - Constant<br/>State States - Constant<br/>New Park Parket New York<br/>State States - Constant<br/>State States - Constant<br/>States - Constant<br/>States - Constant<br/>States - Const</td><td>er of 5 variables</td></li></ul></td></th<>                                                                                                    | <ul> <li>(a) (b)</li> <li>(b)</li> <li>(c)</li> <li>(c)<td>Tel uso 4, 43<br/>230elb<br/>380076 38077<br/>38095 38099<br/>38115 38116<br/>38142 38144<br/>38165 38171<br/>38189 38190<br/>38213 38219<br/>38225 38237<br/>38225 38237<br/>38259 38260<br/>38229 38260<br/>38296 38297<br/>38314<br/>="x")</td><td>Norman New Constant<br/>State States - Constant<br/>State States - Constant<br/>New Park Parket New York<br/>State States - Constant<br/>State States - Constant<br/>States - Constant<br/>States - Constant<br/>States - Const</td><td>er of 5 variables</td></li></ul>                                                                                                    | Tel uso 4, 43<br>230elb<br>380076 38077<br>38095 38099<br>38115 38116<br>38142 38144<br>38165 38171<br>38189 38190<br>38213 38219<br>38225 38237<br>38225 38237<br>38259 38260<br>38229 38260<br>38296 38297<br>38314<br>="x")                                                                                                    | Norman New Constant<br>State States - Constant<br>State States - Constant<br>New Park Parket New York<br>State States - Constant<br>State States - Constant<br>States - Constant<br>States - Constant<br>States - Const                                                                                                    | er of 5 variables                                                                                     |
| Image         Image         Image           Image         Image         Image         Image           Image         Image         Image         Image         Image           Image         Image         Image         Image         Image         Image           Image         Imagee         Imagee         Imagee                                                                                                    | Image         Image         Image <th< td=""><td><ul> <li>(a) 100</li> <li>(b) 100</li> <li>(c) 100</li> <li>(c) 100</li></ul></td><td>The two 44, e32<br/>230ebb<br/>380076 380077<br/>38095 380099<br/>38015 38116<br/>381142 38144<br/>38165 38171<br/>38189 38190<br/>38213 38219<br/>382213 38219<br/>38225 382237<br/>382259 38260<br/>38296 38297<br/>38314<br/>="x")</td><td><math display="block">\begin{array}{c} \hline \\ &amp; \hline \\ &amp; \hline \\ \\ &amp; \hline \\ \\ &amp; \hline \\ \\ &amp; \hline \\ \\ &amp; \hline \\ \\ \\ &amp; \hline \\ \\ \\ \\</math></td><td>er of Svariables</td></th<> | <ul> <li>(a) 100</li> <li>(b) 100</li> <li>(c) 100</li> <li>(c) 100</li></ul>                                                                                                    | The two 44, e32<br>230ebb<br>380076 380077<br>38095 380099<br>38015 38116<br>381142 38144<br>38165 38171<br>38189 38190<br>38213 38219<br>382213 38219<br>38225 382237<br>382259 38260<br>38296 38297<br>38314<br>="x")                                                                                                    | $\begin{array}{c} \hline \\ & \hline \\ & \hline \\ \\ & \hline \\ \\ & \hline \\ \\ & \hline \\ \\ & \hline \\ \\ \\ & \hline \\ \\ \\ \\$                                                       | er of Svariables                                                                                      |
| Image         Image         Image           Image         Image         Image         Image           Image         Image         Image         Image           Image         Image         Image         Image           Image         Image         Image         Image           Image         Image         Image         Image           Image         Image         Image         Image           Image         Image         Image         Image           Image         Image         Image         Image           Image         Image         Image         Image         Image           Image         Image         Image         Image         Image         Image           Image         Image         Image         Image         Image         Imagee         Imagee                                                                                                    | Image         Image         Image <th< td=""><td><ul> <li>(a) 100</li> <li>(b) 100</li> <li>(c) 100</li> <li>(c) 100</li></ul></td><td>Val 490 44, 43<br/>230ebb<br/>380076 38077<br/>38095 38099<br/>38095 38099<br/>38115 38116<br/>381142 38144<br/>38165 38171<br/>38189 38190<br/>38213 38219<br/>38225 38219<br/>38225 38229<br/>38226 38297<br/>38314<br/>=" x" )</td><td>Norman New Constant<br/>State Internet<br/>State Internet<br/>State Internet<br/>Name New Constant<br/>Name New Constant<br/>N</td><td>er<br/>Crain site versus Crain D piot</td></th<>                                                                                                    | <ul> <li>(a) 100</li> <li>(b) 100</li> <li>(c) 100</li> <li>(c) 100</li></ul>                                                                                                    | Val 490 44, 43<br>230ebb<br>380076 38077<br>38095 38099<br>38095 38099<br>38115 38116<br>381142 38144<br>38165 38171<br>38189 38190<br>38213 38219<br>38225 38219<br>38225 38229<br>38226 38297<br>38314<br>=" x" )                                                                                                    | Norman New Constant<br>State Internet<br>State Internet<br>State Internet<br>Name New Constant<br>Name New Constant<br>N                                                                                                    | er<br>Crain site versus Crain D piot                                                                  |
| Image         Image         Image           Image         Image         Image         Image           Image         Image         Image         Image           Image         Image         Image         Image           Image         Image         Image         Image           Image         Image         Image         Image           Image         Image         Image         Image           Image         Image         Image         Image           Image         Image         Image         Image           Image         Image         Image         Image           Image         Image         Image         Image           Image         Image         Image         Image           Image         Image         Image         Image           Image         Image         Image         Image         Image           Image         Image         Image         Image         Image         Imagee           Image         Image         Image         Imagee         Imagee         Imagee         Imagee         Imagee         Imagee         Imagee         Imagee         Imagee         Imagee         Im                                                                                                    | Image         Image         Image <th< td=""><td><ul> <li>(a) (b)</li> <li>(b)</li> <li>(c)</li> <li>(c)<td>The two 44, e32<br/>230edb<br/>380076 380077<br/>380995 380099<br/>38115 38116<br/>38142 38144<br/>38165 38171<br/>38189 38190<br/>38213 38219<br/>38225 382237<br/>382259 38260<br/>38226 38297<br/>38314<br/>="x")</td><td>Recent New Constants</td><td>BS obs. of S variables</td></li></ul></td></th<>                                                                                                    | <ul> <li>(a) (b)</li> <li>(b)</li> <li>(c)</li> <li>(c)<td>The two 44, e32<br/>230edb<br/>380076 380077<br/>380995 380099<br/>38115 38116<br/>38142 38144<br/>38165 38171<br/>38189 38190<br/>38213 38219<br/>38225 382237<br/>382259 38260<br/>38226 38297<br/>38314<br/>="x")</td><td>Recent New Constants</td><td>BS obs. of S variables</td></li></ul>                                                                                                    | The two 44, e32<br>230edb<br>380076 380077<br>380995 380099<br>38115 38116<br>38142 38144<br>38165 38171<br>38189 38190<br>38213 38219<br>38225 382237<br>382259 38260<br>38226 38297<br>38314<br>="x")                                                                                                    | Recent New Constants                                                                                                    | BS obs. of S variables                                                                                |
| Image         Image         Image           Image         Image         Image         Image           Image         Image         Image         Image         Image           Image         Image         Image         Image         Image         Image           Image         Imagee         Imagee         Imagee<                                                                                                    | Image         Image         Image <th< td=""><td><ul> <li></li></ul></td><td>The two 44, e12<br/>230emb<br/>380076 380077<br/>38095 380099<br/>38115 38116<br/>381142 38144<br/>38165 38171<br/>38199 38199<br/>38213 38219<br/>38223 38219<br/>38223 38219<br/>38224<br/>38259 38260<br/>38296 38297<br/>38314<br/>="x")<br/>="x")<br/>="x", nain="Cra</td><td>Provinces Manay Constitute<br/>(* 4) Provinces<br/>(* 4) Provinces<br/>Data<br/>• X 41<br/>Provinces<br/>* A set of base / 0 (* 1)<br/>* A set of base / 0 (* 1)<br/>* A set of base</td><td>BS obs. of 5 variables</td></th<>                                                                                                    | <ul> <li></li></ul>                                                                                                    | The two 44, e12<br>230emb<br>380076 380077<br>38095 380099<br>38115 38116<br>381142 38144<br>38165 38171<br>38199 38199<br>38213 38219<br>38223 38219<br>38223 38219<br>38224<br>38259 38260<br>38296 38297<br>38314<br>="x")<br>="x")<br>="x", nain="Cra                                                                                                    | Provinces Manay Constitute<br>(* 4) Provinces<br>(* 4) Provinces<br>Data<br>• X 41<br>Provinces<br>* A set of base / 0 (* 1)<br>* A set of base / 0 (* 1)<br>* A set of base                                                                                                    | BS obs. of 5 variables                                                                                |
| Image         Image         Image           Image         Image         Image         Image           Image         Image         Image         Image           Image         Image         Image         Image           Image         Image         Image         Image           Image         Image         Image         Image           Image         Image         Image         Image           Image         Image         Image         Image           Image         Image         Image         Image           Image         Image         Image         Image           Image         Image         Image         Image           Image         Image         Image         Image           Image         Image         Image         Imagee           Image         Image         Imagee         Imagee           Image         Imagee         Imagee         Imagee           Imagee         Imagee         Imagee         Imagee           Imagee         Imagee         Imagee         Imagee           Imagee         Imagee         Imagee         Imagee           Imagee         Imagee                                                                                                    | Image         Image         Image <th< td=""><td>(*) (*) (*) (*) (*) (*) (*) (*) (*) (*)</td><td>The two v4 ( 123<br/>230045<br/>230045<br/>2300</td><td>Provinces Manay Constitution<br/>(************************************</td><td>BS obs. of 5 variables</td></th<>                                                                                                    | (*) (*) (*) (*) (*) (*) (*) (*) (*) (*)                                                                                                    | The two v4 ( 123<br>230045<br>230045<br>2300 | Provinces Manay Constitution<br>(************************************                                                                                                    | BS obs. of 5 variables                                                                                |
| Image         Image         Image           Image         Image         Image         Image           Image         Image         Image         Image           Image         Image         Image         Image           Image         Image         Image         Image           Image         Image         Image         Image           Image         Image         Image         Image           Image         Image         Image         Image           Image         Image         Image         Image           Image         Image         Image         Image           Image         Image         Image         Image           Image         Image         Image         Image           Image         Image         Image         Imagee           Image         Imagee         Imagee         Imagee           Image         Imagee         Imagee         Imagee           Imagee         Imagee         Imagee         Imagee           Imagee         Imagee         Imagee         Imagee           Imagee         Imagee         Imagee         Imagee           Imagee         Image                                                                                                    | Image         Image         Image <th< td=""><td><pre>     @     @     @     @     @     @     @     @     @     @     @     @     @     @     @     @     @     @     @     @     @     @     @     @     @     @     @     @     @     @     @     @     @     @     @     @     @     @     @     @     @     @     @     @     @     @     @     @     @     @     @     @     @     @     @     @     @     @     @     @     @     @     @     @     @     @     @     @     @     @     @     @     @     @     @     @     @     @     @     @     @     @     @     @     @     @     @     @     @     @     @     @     @     @     @     @     @     @     @     @     @     @     @     @     @     @     @     @     @     @     @     @     @     @     @     @     @     @     @     @     @     @     @     @     @     @     @     @     @     @     @     @     @     @     @     @     @     @     @     @     @     @     @     @     @     @     @     @     @     @     @     @     @     @     @     @     @     @     @     @     @     @     @     @     @     @     @     @     @     @     @     @     @     @     @     @     @     @     @     @     @     @     @     @     @     @     @     @     @     @     @     @     @     @     @     @     @     @     @     @     @     @     @     @     @     @     @     @     @     @     @     @     @     @     @     @     @     @     @     @     @     @     @     @     @     @     @     @     @     @     @     @     @     @     @     @     @     @     @     @     @     @     @     @     @     @     @     @     @     @     @     @     @     @     @     @     @     @     @     @     @     @     @     @     @     @     @     @     @     @     @     @     @     @     @     @     @     @     @     @     @     @     @     @     @     @     @     @     @     @     @     @     @     @     @     @     @     @     @     @     @     @     @     @     @     @     @     @     @     @     @     @     @     @     @     @     @     @     @     @     @     @     @     @     @     @     @     @     @     @     @     @     @     @     @     @     @     @     @     @</pre></td><td>The two of 4 call<br/>asteeds<br/>asteeds<br/>as</td><td>Provement March Samething<br/>(* 4) Prove have - (* * * * * * * * * * * * * * * * * *</td><td>B5 obs. of 5 variables</td></th<>                                                                                                    | <pre>     @     @     @     @     @     @     @     @     @     @     @     @     @     @     @     @     @     @     @     @     @     @     @     @     @     @     @     @     @     @     @     @     @     @     @     @     @     @     @     @     @     @     @     @     @     @     @     @     @     @     @     @     @     @     @     @     @     @     @     @     @     @     @     @     @     @     @     @     @     @     @     @     @     @     @     @     @     @     @     @     @     @     @     @     @     @     @     @     @     @     @     @     @     @     @     @     @     @     @     @     @     @     @     @     @     @     @     @     @     @     @     @     @     @     @     @     @     @     @     @     @     @     @     @     @     @     @     @     @     @     @     @     @     @     @     @     @     @     @     @     @     @     @     @     @     @     @     @     @     @     @     @     @     @     @     @     @     @     @     @     @     @     @     @     @     @     @     @     @     @     @     @     @     @     @     @     @     @     @     @     @     @     @     @     @     @     @     @     @     @     @     @     @     @     @     @     @     @     @     @     @     @     @     @     @     @     @     @     @     @     @     @     @     @     @     @     @     @     @     @     @     @     @     @     @     @     @     @     @     @     @     @     @     @     @     @     @     @     @     @     @     @     @     @     @     @     @     @     @     @     @     @     @     @     @     @     @     @     @     @     @     @     @     @     @     @     @     @     @     @     @     @     @     @     @     @     @     @     @     @     @     @     @     @     @     @     @     @     @     @     @     @     @     @     @     @     @     @     @     @     @     @     @     @     @     @     @     @     @     @     @     @     @     @     @     @     @     @     @     @     @     @     @     @     @     @     @     @     @     @     @     @     @     @     @     @     @     @     @     @</pre>                                                                                                    | The two of 4 call<br>asteeds<br>asteeds<br>as                                                         | Provement March Samething<br>(* 4) Prove have - (* * * * * * * * * * * * * * * * * *                                                                                                     | B5 obs. of 5 variables                                                                                |

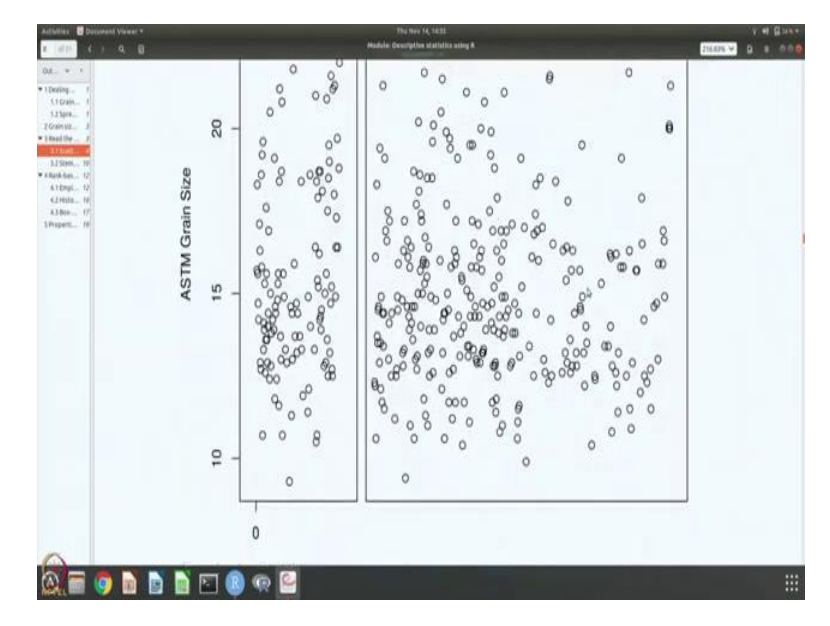

So, we will do that there is a way to get the tick marks, ok. There is also a way to get the other information. So, ok. So, so, let us go back and do this. So, of course you can get the title, this is the so the, the labels also says the x little ones, y little ones, etc.

So, let us change, let us say, let us call this plot as grain size versus grain ID lot and x label should be grain ID and y label should be ASTM grain size. Let us do that. So, we have grain size versus grain ID plot, ASTM grain size versus grain ID so that is what is given and that is what this command is and you can see grain ID versus.

(Refer Slide Time: 22:38)

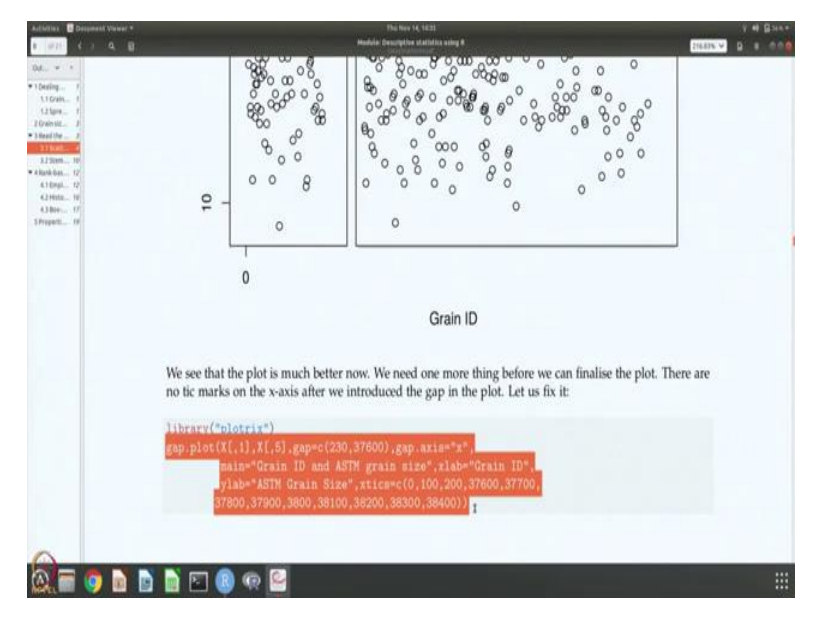

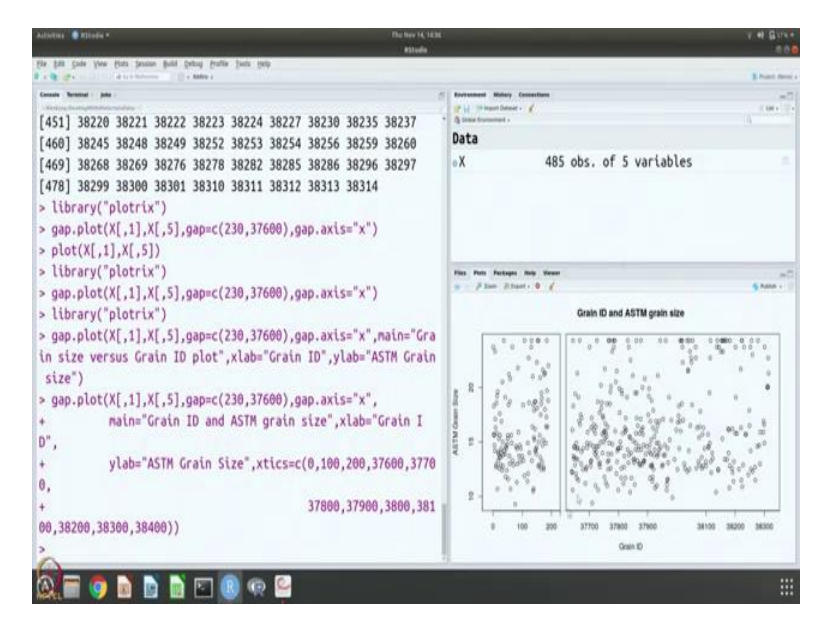

So, now let us also introduce the x tick marks, ok. So, I am going to cut paste this command, ok. So, let us look at this command again it says is gap plot, 1, which is the first column ID grain ID, 5, which is the fifth column which is the ASTM grain size and we are plotting and it is a gap plot.

So, we are saying that there is a gap in x axis and the gap is from 230 to 37,600 and so, the, the plot is called grain ID and ASTM grain size plot x label is grain ID, y label is a same grain size, then we are saying introduce the x tick marks and the technique should go from 0, 100, 200 that is this part and then 37,600 onwards up to 38,400 because we can see that the data is up to 38 3 on 4. So, 38,400 should about cover the entire range.

If we do that, of course, we have the complete data now plotted the, and, and figure looks very neat and professional now. So, you can save this figure, ok. So, let us do that.

# (Refer Slide Time: 23:53)

| 177 6 7 <b>Q</b> 8                                                                                                    |                                                                                                    |                                                                                                    |                                                                                                    |                                                                                                    | Hadule Descriptive start                                                                                                    | attice underg #                                                                                                    |                                                                                                    |              |                       | 216.87% ¥ | 8.8                                   |
|----------------------------------------------------------------------------------------------------|----------------------------------------------------------------------------------------------------|----------------------------------------------------------------------------------------------------|----------------------------------------------------------------------------------------------------|----------------------------------------------------------------------------------------------------|----------------------------------------------------------------------------------------------------|----------------------------------------------------------------------------------------------------|----------------------------------------------------------------------------------------------------|--------------|-----------------------|-----------|---------------------------------------|
| a a a                                                                                                    |                                                                                                    | -                                                                                                    | 100                                                                                                    | 200                                                                                                    | 27700                                                                                                    | 27000                                                                                                    | 20100                                                                                                    | 1            | 9200                  |           |                                       |
| 1 Grain                                                                                                    |                                                                                                    | 0                                                                                                    | 100                                                                                                    | 200                                                                                                    | 37700                                                                                                    | 3/900                                                                                                    | 38100                                                                                                    | 3            | 8300                  |           |                                       |
| ainsiz., J.<br>ad the 3                                                                                                    |                                                                                                    |                                                                                                    |                                                                                                    |                                                                                                    | 10                                                                                                    | Grain ID                                                                                                    |                                                                                                    |              |                       |           |                                       |
| 150am., 10<br>Nelan., 12                                                                                                    |                                                                                                    |                                                                                                    |                                                                                                    |                                                                                                    |                                                                                                    |                                                                                                    |                                                                                                    |              |                       |           |                                       |
| 1 (brigi 12)<br>2 (610 10)                                                                                                    | Now, the fii                                                                                                    | gure loo                                                                                                   | oks nice a                                                                                                    | and profes                                                                                                    | ssional. Let us                                                                                                    | save the figure                                                                                                    | e as a pdf file fo                                                                                                    | r later use. |                       |           |                                       |
| 1804 17<br>1945 19                                                                                                    | library("p                                                                                                    | lotrix"                                                                                                    | )                                                                                                    |                                                                                                    | -                                                                                                    |                                                                                                    |                                                                                                    |              |                       |           |                                       |
|                                                                                                    | pdf("Figur                                                                                                    | es/Grai                                                                                                    |                                                                                                    |                                                                                                    | (t.pdf")                                                                                                    | San Sec.                                                                                                    |                                                                                                    |              |                       |           |                                       |
|                                                                                                    | Contraction of the                                                                                                    |                                                                                                    | man 10                                                                                                    | and ASTH                                                                                                    |                                                                                                    | .xinb="Grain                                                                                                    | ID", ylab="A                                                                                                    | STM Grain    | Size",                |           |                                       |
|                                                                                                    | den alter                                                                                                    | tic <mark>e#c</mark> (                                                                                     | (0,100,2                                                                                                    | 00,37600                                                                                                    | ,37700,37800                                                                                                    | ,37900,3800,                                                                                                    | 38100,38200,3                                                                                                    | 5300,38400   | "                     |           |                                       |
|                                                                                                    | 000.011()                                                                                                    |                                                                                                    |                                                                                                    |                                                                                                    |                                                                                                    |                                                                                                    |                                                                                                    |              |                       |           |                                       |
|                                                                                                    | ## pdf                                                                                                    |                                                                                                    |                                                                                                    |                                                                                                    |                                                                                                    |                                                                                                    |                                                                                                    |              |                       |           |                                       |
|                                                                                                    | ## 2                                                                                                    |                                                                                                    |                                                                                                    |                                                                                                    |                                                                                                    |                                                                                                    |                                                                                                    |              |                       |           |                                       |
|                                                                                                    |                                                                                                    | C +1 +1                                                                                                    |                                                                                                    | /000.0                                                                                                    | 76003                                                                                                    | in a lat                                                                                                    |                                                                                                    |              |                       |           |                                       |
|                                                                                                    | gap.prot(x                                                                                                    | ain="Cr                                                                                                    | rain ID                                                                                                    | and ASTM                                                                                                    | grain size'                                                                                                    | ,xlab="Grain                                                                                                    | ID", ylab="A                                                                                                    | STN Grain    | Size",                |           |                                       |
|                                                                                                    |                                                                                                    |                                                                                                    |                                                                                                    |                                                                                                    | And a second procession                                                                                                    |                                                                                                    |                                                                                                    |              |                       |           |                                       |
|                                                                                                    |                                                                                                    |                                                                                                    |                                                                                                    |                                                                                                    |                                                                                                    | 9                                                                                                    |                                                                                                    |              |                       |           |                                       |
|                                                                                                    |                                                                                                    |                                                                                                    |                                                                                                    |                                                                                                    |                                                                                                    | ,                                                                                                    |                                                                                                    |              |                       |           |                                       |
|                                                                                                    |                                                                                                    |                                                                                                    |                                                                                                    |                                                                                                    |                                                                                                    |                                                                                                    |                                                                                                    |              |                       |           |                                       |
|                                                                                                    |                                                                                                    |                                                                                                    |                                                                                                    |                                                                                                    |                                                                                                    |                                                                                                    |                                                                                                    |              |                       |           |                                       |
|                                                                                                    | d 🗋 🖻 🚺                                                                                                    | <b>(</b>                                                                                                   | 2                                                                                                    |                                                                                                    | No. 600 7/2 40                                                                                                    |                                                                                                    |                                                                                                    |              |                       |           |                                       |
| in par yar par pa                                                                                                    | an guli getag getin                                                                                                    | Jun 199                                                                                                    | 2                                                                                                    |                                                                                                    | The law 54, 14.<br>#Stella                                                                                                    | #.                                                                                                    |                                                                                                    |              |                       |           | 141                                   |
| Anna Anna Anna Anna Anna Anna Anna Anna                                                                                                    | en gult gebig geste                                                                                                    | Jay 100                                                                                                    |                                                                                                    |                                                                                                    | The law 54, 14<br>#Studie                                                                                                    | C Protocol Robert                                                                                                    | te Committee                                                                                                    |              |                       |           | 2 H 2                                 |
| A District of the second second secon                                                                                                    | an pil peg pils<br>                                                                                                    | ) (Q)<br>Jan 194                                                                                           | Pa) (220                                                                                                    | avis="v                                                                                                    | Phatmer 14, 14<br>#330da                                                                                                    | S Determined Reter<br>S Line State States                                                                                                    | a Constitues<br>and : C                                                                                                    |              |                       |           | 1 4 5<br>1 1 1 1                      |
| Anna District and Anna District and Anna Distric                                                                                                    | <pre>m pul group rutu<br/>m pul group rutu<br/>x")<br/>X[,5],gap=c(2<br/>ain ID plot",</pre>                                                                                                    | 30,3760<br>xlab="(                                                                                         | 00),gap<br>Grain II                                                                                                    | .axis="x                                                                                                    | Martine G. 10<br>Mituda<br>1.",main="Gra<br>"ASTM Grain                                                                                                    | Trensmen Hear<br>Constantion<br>Data<br>CX                                                                                                    | • constant<br>or - x°<br>485 obs                                                                                                    | . of 5 va    | riables               |           | 2 4 5<br>2 her                        |
| A Constant of the second second secon                                                                                                    | <pre>m publ gotup cutur<br/>m publ gotup cutur<br/>()</pre>                                                                                                    | ) ()<br>Jun 1949<br>30,3766<br>xlab="()                                                                    | 00),gap<br>Grain II                                                                                                    | .axis="x<br>D",ylab=                                                                                                    | Halow X, 10<br>Ethoda<br>",main="Gra<br>"ASTM Grain                                                                                                    | S Processor Real<br>State State State<br>Data<br>CX                                                                                                    | v commune<br>ne - ∉<br>485 obs                                                                                                    | . of 5 va    | riables               |           | 1 H 2                                 |
| A Diversion of the second second seco                                                                                                    | <pre>m put gotus cutur<br/></pre>                                                                                                    | 30,3766<br>30,3766<br>xlab="(<br>30,3766                                                                   | 00),gap<br>Grain II<br>90),gap                                                                                                    | .axis="x<br>D",ylab=<br>.axis="x                                                                                                    | Matter (. 14<br>Attentio<br>(",main="Gra<br>"ASTM Grain                                                                                                    | S Determined Relations                                                                                                    | • comotions<br>and • c<br>485 obs                                                                                                    | , of 5 va    | riables               |           | 2 41 5<br>2 44 5                      |
| A Constraint of the second second sec                                                                                                    | x")<br>X[,5],gap=c(2<br>Grain ID and                                                                                                    | 30,3760<br>xlab="C<br>30,3760                                                                              | 00),gap<br>Grain II<br>90),gap<br>rain si;                                                                                           | .axis="x<br>D",ylab=<br>.axis="x<br>ze",xlab                                                                                                    | ", main="Grain I                                                                                                    | Treasure Man<br>Control Control<br>Data<br>e X                                                                                                    | 485 obs                                                                                                    | . of 5 va    | riables               |           | 1 4 5<br>1 1 1 1<br>1 1 1             |
| library("plotri<br>gap.plot(X[,1],<br>size versus Gr<br>ize")<br>gap.plot(X[,1],<br>naine",                                                                                                    | <pre>m put getug putte<br/>x")<br/>X(,5),gap=c(2<br/>ain ID plot",<br/>X(,5),gap=c(2<br/>Grain ID and</pre>                                                                                                    | 30,3766<br>xlab="(<br>30,3766<br>xlab="(<br>30,3766<br>ASTM gr                                             | 00),gap<br>Grain II<br>00),gap<br>rain st:                                                                                           | .axis="x<br>D",ylab=<br>.axis="x<br>ze",xlab                                                                                                    | Helmovicite<br>Studio<br>",nain="Grain<br>"ASTM Grain<br>"<br>="Grain I                                                                                                    | Provinces Ameri<br>Prij Denar In<br>Guard Denar<br>Guard Denar<br>Data<br>e X                                                                                                    | 485 obs                                                                                                    | , of 5 va    | riables               |           | 2 4 2<br>2 her                        |
| library("plotri<br>gap.plot(X[,1],<br>size versus Gr<br>ize")<br>gap.plot(X[,1],<br>size versus dr<br>ize")<br>ylab=                                                                                                    | <pre>we put going putter<br/>x")<br/>X[,5],gap=c(2<br/>ain ID plot",<br/>X[,5],gap=c(2<br/>Grain ID and<br/>ASTM Grain Si</pre>                                                                                                    | 30,3760<br>xlab="C<br>30,3760<br>xlab="C<br>30,3760<br>ASTM gr<br>ze",xti                                  | 00),gap<br>Grain II<br>00),gap<br>rain si;<br>ics=c(0                                                                                | .axis="x<br>D",ylab=<br>.axis="x<br>ze",xlab                                                                                                    | 96 how 46 12<br>830 db<br>",nain="Grain<br>"ASTM Grain<br>",<br>,<br>,<br>,<br>,<br>,<br>,<br>,<br>,<br>,<br>,<br>,<br>,<br>,<br>,<br>,<br>,<br>,<br>,                                                                                                    | С Полиния Мин<br>— С Полиния Мин<br>— С Полиния<br>— С Полиния<br>— О Полиния<br>— О Х<br>— Полиния<br>— С Линия<br>— С Линия       | v (manufact<br>e (<br>485 obs<br>manufact<br>manufact<br>manufact<br>manufact<br>factor<br>factor<br>faco | . of 5 va    | riables               |           | 1 44 5<br>2 hori                      |
| Anne ()<br>Anne ()<br>Ann | x")<br>X[,5],gap=c(2<br>Grain ID plot",<br>X[,5],gap=c(2<br>Grain ID and<br>ASTM Grain Si                                                                                                    | ) ()<br>30,3760<br>xlab="()<br>30,3760<br>ASTM gr<br>ze",xti                                               | 00),gap<br>Grain II<br>00),gap<br>rain st:<br>ics=c(0<br>3                                                                           | .axis="x<br>D",ylab=<br>.axis="x<br>ze",xlab<br>,100,200                                                                                                    | 15 Box (612<br>estudio<br>", main="Grain<br>", "<br>="GSTM Grain<br>",<br>, 37600, 3770<br>000, 3800, 3810                                                                                                    | C Presente Mass<br>gril Structure<br>Data<br>oX<br>Page Non Association<br>y → 2 have 8                                                                                                    | ч, такити<br>че (<br>485 obs<br>чи, ка учин<br>такт, е (<br>сая                                                                                                    | . of 5 va    | riables               |           | 2 44 5<br>2 hours                     |
| <pre>X = 0 A A A A A A A A A A A A A A A A A A</pre>                                                                                                    | x")<br>X[,5],gap=c(2<br>ain ID plot",<br>X[,5],gap=c(2<br>Grain ID and<br>ASTM Grain Si                                                                                                    | 30,3766<br>xlab="(<br>30,3766<br>xlab="(<br>30,3766<br>ASTM gr<br>ze",xti                                  | 00),gap<br>Grain II<br>00),gap<br>rain st:<br>ics=c(0<br>3                                                                           | .axis="x<br>D",ylab=<br>.axis="x<br>ze",xlab<br>,100,200<br>7800,379                                                                                                    | 904 Nov (6 16<br>83109<br>"ASTM Grain<br>"ASTM Grain I<br>1,37600,3870<br>000,3800,381                                                                                                    | o<br>Partner and<br>Partner and<br>Partner and<br>Other and<br>Other<br>Other and<br>Other and<br>Other<br>Other and<br>Other<br>Other and<br>Other and<br>Ot | er taumteur<br>er (<br>485 obs<br>hart e (<br>Gra                                                                                                    | . of 5 va    | riables<br>grain size |           | 1 1 1 1 1 1 1 1 1 1 1 1 1 1 1 1 1 1 1 |
| <pre>xxxx = xxxxxx = xxxxxxxxxxxxxxxxxxxxxx</pre>                                                                                                    | <pre>x")<br/>X[,5],gap=c(2<br/>Grain ID plot",<br/>X[,5],gap=c(2<br/>Grain ID and<br/>ASTM Grain Si<br/>400))<br/>ainSizeScatte</pre>                                                                                                    | ) (Q)<br>30,3766<br>xlab="(<br>30,3766<br>ASTM gr<br>rPlot.;                                               | €<br>Grain II<br>Grain st:<br>ics=c(0<br>3:<br>3:                                                                                    | .axis="x<br>D",ylab=<br>.axis="x<br>ze",xlab<br>,100,200<br>7800,379                                                                                                    | 00 mm 40 40<br>00 mm 40 40<br>00 mm 40 mm 40 mm | <ul> <li>Pressure the second second sec</li></ul>                                                                                                    | ο (souther<br>sol - ε (<br>485 obs<br>sol - ε (<br>485 obs<br>sol - ε (<br>6 - ε (<br>6                                                                                                    | . of 5 va    | riables               |           |                                       |
| A Constant of the second second secon                                                                                                    | <pre>x")<br/>X[,5],gap=c(2<br/>ain ID plot",<br/>X[,5],gap=c(2<br/>Grain ID plot",<br/>X[,5],gap=c(2<br/>Grain ID and<br/>ASTM Grain Si<br/>400))<br/>ainSizeScatte<br/>X[,5],gap=c(2</pre>                                                                                                    | ) (Q)<br>30,3766<br>xlab="(<br>30,3766<br>ASTM gr<br>ze",xti<br>rPlot.;<br>30,3766                         | 200),gap<br>Grain II<br>900),gap<br>rrain si:<br>iccs=c(0<br>3<br>3<br>900),gap                                                      | .axis="x<br>D",ylab=<br>.axis="x<br>ze",xlab<br>,100,200<br>7800,379<br>.axis="x                                                                                                    | No.kmv (* 14<br>43340<br>",main="Grain<br>"ASTM Grain<br>",",<br>="Grain I<br>3,37600,3770<br>000,3800,381                                                                                                    | T                                                                                                    | • comment<br>485 obs<br>••• ••• €<br>••• •• €<br>••• •• €<br>••• •• €<br>••• •• €                                                                                                    | . of 5 va    | riables               |           | S Rate                                |
| A state of the second second s                                                                                                    | <pre>m put putu<br/>m put putu<br/>x")<br/>X[,5],gap=c(2<br/>ain ID plot",<br/>X[,5],gap=c(2<br/>Grain ID and<br/>ASTM Grain Si<br/>400))<br/>ainSizeScatte<br/>X[,5],gap=c(2<br/>Grain ID and</pre>                                                                                                    | ) ()<br>30,3766<br>30,3766<br>30,3766<br>ASTM gr<br>rPlot.;<br>30,3766<br>ASTM gr                          | 200),gap<br>Grain II<br>900),gap<br>rain si:<br>ics=c(0<br>3<br>3<br>900),gap<br>pdf")<br>900),gap                                   | .axis="x<br>",ylab=<br>.axis="x<br>ze",xlab<br>,100,200<br>7800,379<br>.axis="x                                                                                                    | Mushav (t 12<br>estada<br>"Astra Grain<br>",<br>",<br>",<br>",<br>",<br>",<br>",<br>",<br>",<br>",<br>",<br>",<br>",                                                                                                    | The second second secon                                                                                                    | • 4 memotion<br>485 obs<br>me . No. Verse<br>(1) (1) (1) (1) (1) (1) (1) (1) (1) (1)                                                                                                    | . of 5 va    | riables<br>grain size |           | 1 44 C                                |
| <pre></pre>                                                                                                    | <pre>m pull gebug putte<br/>x")<br/>X[,5],gap=c(2<br/>ain ID plot",<br/>X[,5],gap=c(2<br/>Grain ID and<br/>ASTM Grain Si<br/>400))<br/>ainSizeScatte<br/>X[,5],gap=c(2<br/>Grain ID and<br/>ain Size",</pre>                                                                                                    | ) ()<br>30,3766<br>30,3766<br>30,3766<br>ASTM gr<br>rPlot.;<br>30,3766<br>ASTM gr                          | <pre>200),gap<br/>Grain II<br/>900),gap<br/>rain sizi<br/>300,gap<br/>rain sizi<br/>900),gap<br/>rain sizi</pre>                     | .axis="x<br>",ylab=<br>.axis="x<br>,100,200<br>,100,200<br>,379<br>.axis="x                                                                                                    | Mumuv (t 14<br>estuar<br>",main="Grain<br>"ASTM Grain I<br>9,37600,3770<br>000,3800,381<br>.",<br>="Grain I                                                                                                    | 0         Personant Home           0         Personant Home                                                                                                    | en me vee<br>485 obs                                                                                                    | . of 5 va    | riables               |           | 1 44 G                                |
| <pre>Note of the second second</pre>                                                                                                    | <pre>m pull opting puttle<br/>x")<br/>X[,5],gap=c(2<br/>ain ID plot",<br/>X[,5],gap=c(2<br/>Grain ID and<br/>ASTM Grain Si<br/>400))<br/>ainSizeScatte<br/>X[,5],gap=c(2<br/>Grain ID and<br/>ainSizeScatte<br/>x[,6],00,200,3</pre>                                                                            | 30,3760<br>30,3760<br>30,3760<br>30,3760<br>ASTM gr<br>2e",xti<br>10,3760<br>ASTM gr<br>7600,37            | 200),gap<br>Grain II<br>900),gap<br>rain siz:<br>300,gap<br>900),gap<br>900),gap<br>rain siz:<br>77000,370                           | .axis="x<br>",ylab=<br>.axis="x<br>,100,200<br>,100,200<br>.axis="x<br>ze",xlab                                                                                                    | No Now Yo 18<br>2000<br>"ASTM Grain<br>",<br>a"Grain I<br>0,37600,3800,3810<br>",<br>="Grain I<br>00,3800,3810                                                                                                    | C Processor and<br>C C Processor and<br>C C Processor and<br>C C Processor<br>C C Processor<br>C C Processor<br>C C Processor<br>C C Processor<br>C C C Processor<br>C C C C C C C C C C C C C C C C C C C                                                                                                     | en manden<br>485 obs<br>en ma veren<br>con                                                                                                    | . of S va    | riables               |           |                                       |
| A start of the second second s                                                                                                    | <pre>m paid pring putter<br/>x")<br/>X[,5],gap=c(2<br/>ain ID plot",<br/>X[,5],gap=c(2<br/>Grain ID and<br/>ASTM Grain Si<br/>400))<br/>ainSizeScatte<br/>X[,5],gap=c(2<br/>Grain ID and<br/>ainSizeScatte<br/>X[,5],gap=c(2<br/>Grain ID and<br/>ainSize",<br/>(0,100,200,3<br/>00))</pre>                     | 30,3766<br>xlab="(<br>30,3766<br>xlab="(<br>30,3766<br>ASTM gr<br>ze",xti<br>30,3766<br>ASTM gr<br>7660,37 | 2000),gap<br>Grain II<br>300),gap<br>900),gap<br>900),gap<br>900),gap<br>900,gap<br>900,gap<br>900,gap<br>900,gap                    | .axis="x<br>",ylab=<br>.axis="x<br>ze",xlab<br>,100,200<br>.axis="x<br>.axis="x<br>.axis="x<br>800,3790                                                                                                    | 904 Nov (6 16<br>93100<br>"ASTM Grain<br>"ASTM Grain I<br>9,37600,3870<br>000,3800,3810<br>"",<br>="Grain I<br>100,3800,3810                                                                                                    | The first state of the first state of the first sta                                                                                                    | en teamine<br>485 obs<br>min teamine<br>teamine<br>teamine                                                                                                    | . of 5 va    | riables               |           |                                       |
| A control of the second second                                                                                                    | <pre>x")<br/>X[,5],gap=c(2<br/>Grain ID plot",<br/>X[,5],gap=c(2<br/>Grain ID and<br/>ASTM Grain Si<br/>400))<br/>ainSizeScatte<br/>X[,5],gap=c(2<br/>Grain ID and<br/>ainSizeScatte<br/>X[,5],gap=c(2<br/>Grain ID and<br/>ainSize",<br/>c(0,100,200,3<br/>00))</pre>                                          | 30,3760<br>xlab="(<br>30,3760<br>xlab="(<br>30,3760<br>ASTM gr<br>rPlot.;<br>rPlot.;<br>rPlot.;<br>7600,37 | 2000),gap<br>Grain II<br>900),gap<br>rain sit<br>300,gap<br>900,gap<br>900,gap<br>900,gap<br>900,gap<br>900,gap<br>900,gap           | .axis="x<br>",ylab=<br>.axis="x<br>ze",xlab<br>,100,200<br>,379<br>.axis="x<br>axis="x<br>se0,3790                                                                                                    | 000 mon (6 16<br>031000<br>"ASTM Grain I<br>0,37600,3800,3810<br>"",<br>="Grain I<br>100,3800,3810                                                                                                    | The new law law law law law law law law law la                                                                                                    | 485 obs                                                                                                    | . of 5 va    | riables               |           |                                       |
| A second second                                                                                                    | x")<br>X[,5],gap=c(2<br>drain ID plot",<br>X[,5],gap=c(2<br>Grain ID plot",<br>X[,5],gap=c(2<br>Grain ID and<br>ASTM Grain Si<br>400))<br>ainSizeScatte<br>X[,5],gap=c(2<br>Grain ID and<br>ainSizeScatte<br>X[,5],gap=c(2<br>Grain ID and<br>ainSizeScatte<br>X[,6],00,200,3<br>00))                           | 300,3766<br>300,3766<br>300,3766<br>ASTM gr<br>rPlot.sp<br>300,3766<br>ASTM gr<br>76000,377                | 200),gap<br>Grain II<br>90),gap<br>rain six<br>300<br>90),gap<br>90),gap<br>adf")<br>90),gap<br>rain six                             | .axis="x<br>",ylab<br>axis="x<br>ze",xlab<br>,100,200<br>,7800,379<br>axis="x<br>axis="x<br>800,3790                                                                                                    | 00 mm 40 40<br>03 mm<br>"ASTM Grain<br>"<br>",",<br>="Grain I<br>0,37600,3810<br>000,3800,3810<br>00,3800,3810                                                                                                    | The second second secon                                                                                                    | 485 obs                                                                                                    | . of 5 va    | riables               |           |                                       |
| A start of the second second s                                                                                                    | <pre>x")<br/>X[,5],gap=c(2<br/>ain ID plot",<br/>X[,5],gap=c(2<br/>Grain ID plot",<br/>X[,5],gap=c(2<br/>Grain ID and<br/>ASTM Grain Si<br/>400))<br/>ainSizeScatte<br/>X[,5],gap=c(2<br/>Grain ID and<br/>ainSizeScatte<br/>X[,5],gap=c(2<br/>Grain ID and<br/>ainSizeScatte<br/>X[,6],00,200,3<br/>00))</pre> | ) (()<br>30,3766<br>30,3766<br>ASTM gr<br>22e*,xti<br>30,3766<br>ASTM gr<br>7600,377                       | 200),gap<br>Grain II<br>90),gap<br>arain si<br>ics=c(0<br>3)<br>3)<br>3)<br>3)<br>3)<br>3)<br>3)<br>3)<br>3)<br>3)<br>3)<br>3)<br>3) | .axis="x<br>",ylab<br>.axis="x<br>.axis="x<br>.axis | No.kmv.(* 14<br>43340<br>",main="Grain<br>"ASTM Grain I<br>3,37600,3870<br>000,3800,3810<br>(0,3800,3810                                                                                                    | The second second secon                                                                                                    | <ul> <li>max description</li> <li>485 obs</li> <li>485 obs</li> <li>max description</li> <li>max description<td>. of 5 va</td><td>riables</td><td></td><td></td></li></ul>                                                                                                    | . of 5 va    | riables               |           |                                       |

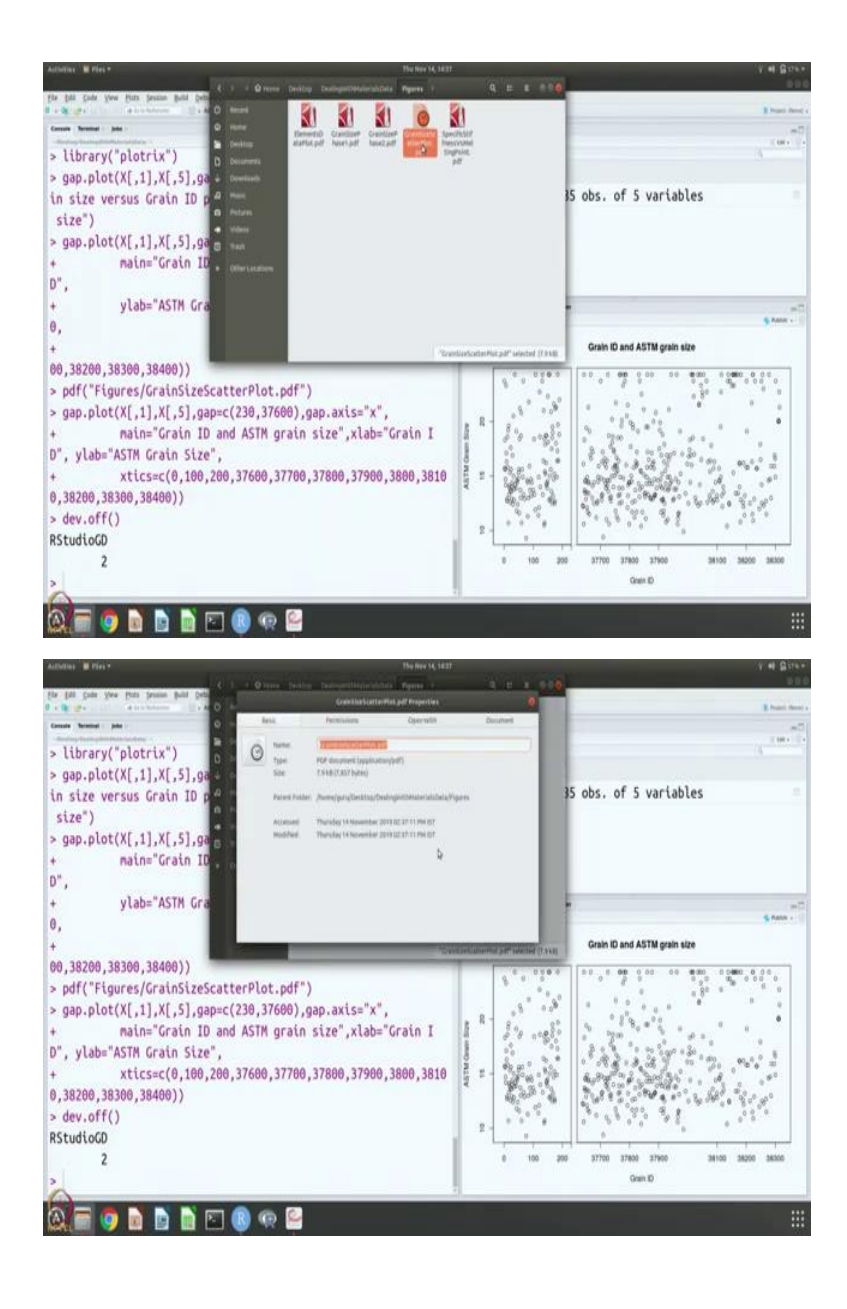

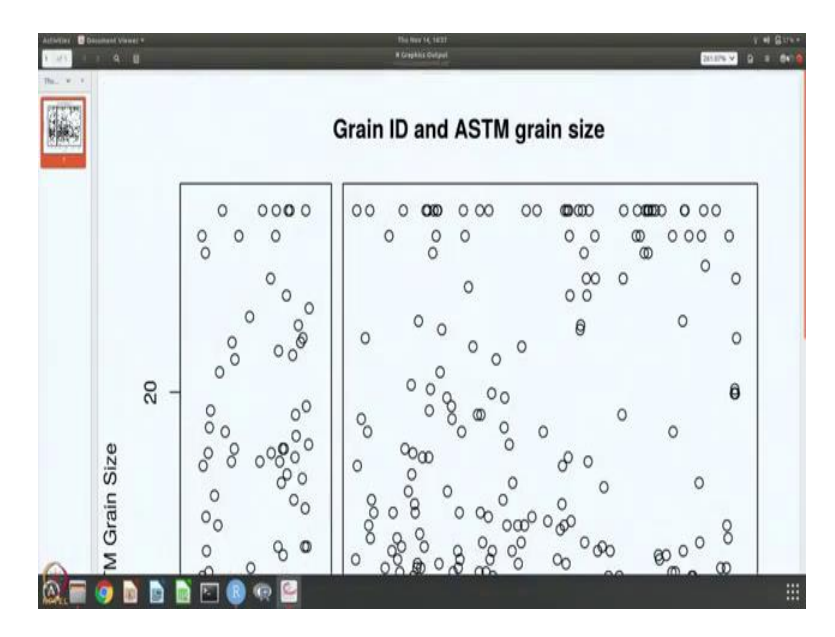

We have done it already. So, we will do once more. This is very common. So, we want to save it as a PDF in the figures directory, we want to call this as grain size scatterplot dot PDF and that is what the name of this file be and we are just going to give the plotting commands and device of to tell our to close this PDF file and come back to showing figures to you on the screen.

So, we do and there is a plot that is generated. So, we can go to the figures directory and see that there is a file that is generated this is a grain size scatter plotter dot PDF. So, you can look at the properties and you can see that it is just generated now, ok. So, this is the plot that is generated. Grain ID versus ASTM grain size, ok. So, what is the next step?

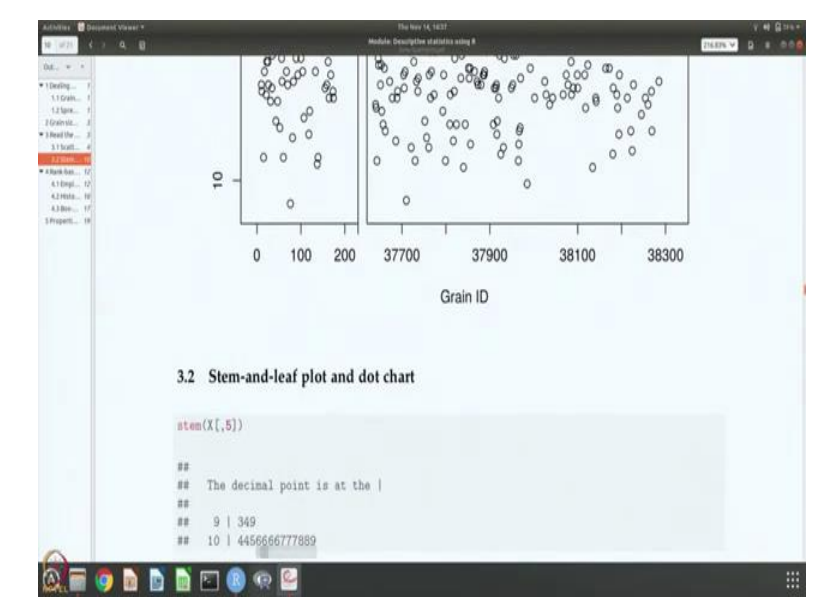

(Refer Slide Time: 25:07)

Stem and leaf plot and dot chart and other measures. So, we will do that next.